# Konfiguration der SSL VPN-Authentifizierung über FTD, ISE, DUO und Active Directory

## Inhalt

| Einleitung                                                                                                    |
|----------------------------------------------------------------------------------------------------|
| Anforderungen                                                                                                    |
| Verwendete Komponenten                                                                                                    |
| Netzwerkdiagramm                                                                                                    |
| Konfigurationen                                                                                                    |
| FTD-Konfigurationen<br>Integration eines RADIUS-Servers in das FirePOWER Management Center (FMC)<br>Konfigurieren Sie das Remote-VPN. |
| ISE-Konfigurationen                                                                                                    |
| Integrieren Sie DUO als externen Radius-Server.                                                                                       |
| FTD als Netzwerkzugriffsgerät integrieren.                                                                                            |
| DUO-Konfigurationen                                                                                                    |
| DUO-Proxy-Installation.                                                                                                    |
| Integration von DUO Proxy mit ISE und DUO Cloud.                                                                                      |
| Integration von DUO mit Active Directory                                                                                              |
| Exportieren von Benutzerkonten aus Active Directory (AD) über die DUO Cloud                                                           |
| Registrieren Sie Benutzer in der Cisco DUO Cloud.                                                                                     |
| Verfahren zur Konfigurationsvalidierung.                                                                                              |
| Häufige Probleme.                                                                                                    |
| Arbeitsszenario.                                                                                                    |
| Fehler11353 Keine externen RADIUS-Server mehr; Failover kann nicht ausgeführt werden                                                  |
| Die RADIUS-Sitzungen werden nicht in den ISE-Live-Protokollen angezeigt.                                                              |
| Zusätzliche Fehlerbehebung.                                                                                                    |

## Einleitung

Dieses Dokument beschreibt die Integration von SSL VPN in Firepower Threat Defense mit Cisco ISE und DUO Security für AAA.

## Anforderungen

- ISE 3.0 oder höher
- FMC 7.0 oder höher
- FTD 7.0 oder höher
- DUO-Authentifizierungsproxy.
- ISE Essentials-Lizenzierung
- DUO Essentials-Lizenzierung

## Verwendete Komponenten

- ISE 3.2 Patch 3
- FMC 7.2.5
- FTD 7.2.5
- Proxy DUO 6.3.0
- AnyConnect 4.10.08029

Die Informationen in diesem Dokument beziehen sich auf Geräte in einer speziell eingerichteten Testumgebung. Alle Geräte, die in diesem Dokument benutzt wurden, begannen mit einer gelöschten (Nichterfüllungs) Konfiguration. Wenn Ihr Netzwerk in Betrieb ist, stellen Sie sicher, dass Sie die möglichen Auswirkungen aller Befehle kennen.

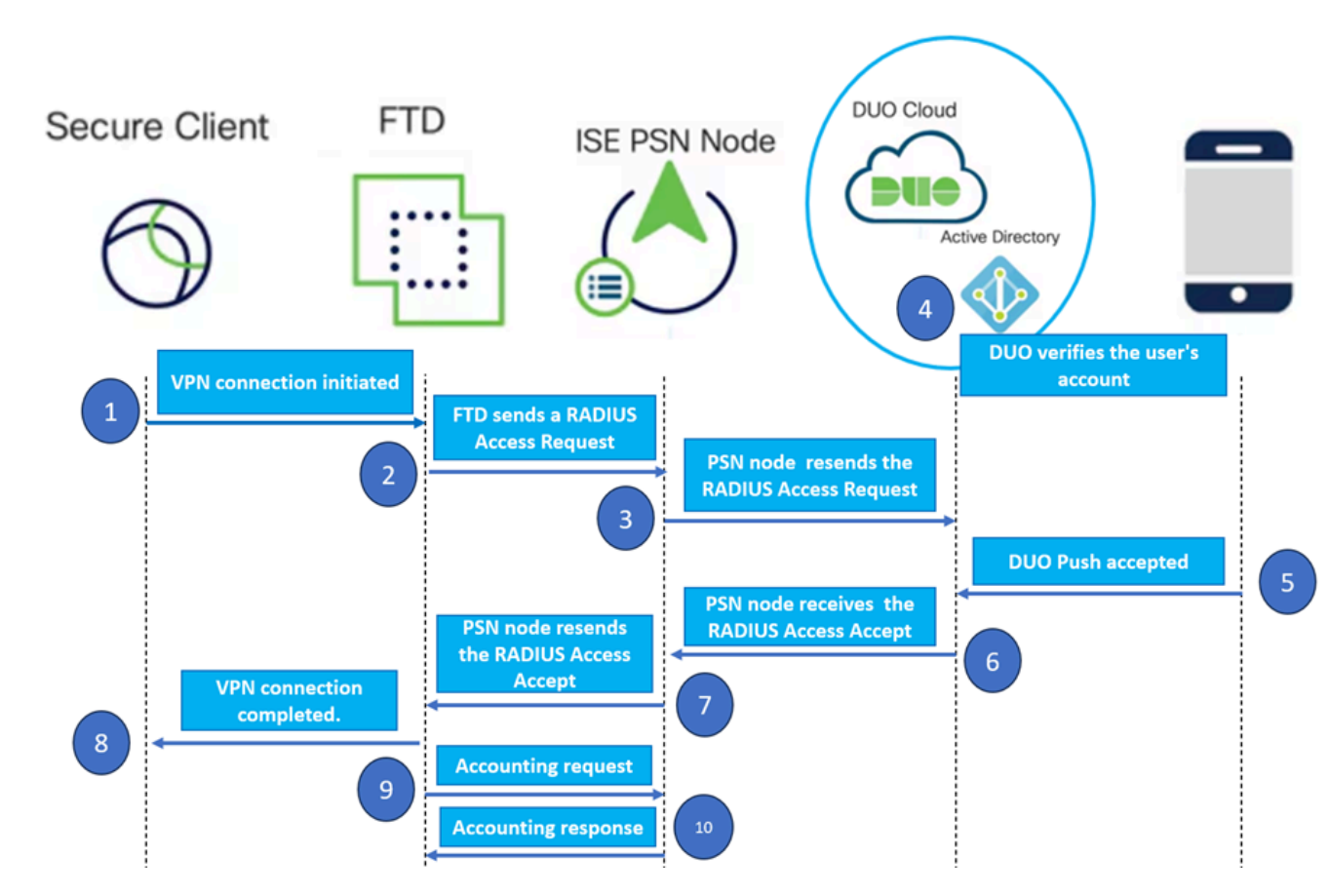

## Netzwerkdiagramm

Topologie.

In unserer vorgeschlagenen Lösung ist die Cisco ISE ein wichtiger RADIUS-Server-Proxy. Anstatt Authentifizierungs- oder Autorisierungsrichtlinien direkt auszuwerten, ist die ISE so konfiguriert, dass die RADIUS-Pakete vom FTD an den DUO Authentication Proxy weitergeleitet werden.

Der DUO Authentication Proxy fungiert als dedizierter Vermittler innerhalb dieses Authentifizierungsflusses. Sie wird auf einem Windows-Server installiert und schließt die Lücke zwischen der Cisco ISE und der DUO-Cloud. Die primäre Proxy-Funktion besteht darin, Authentifizierungsanforderungen - eingekapselt in RADIUS-Pakete - an die DUO Cloud zu übertragen. Die DUO Cloud ermöglicht oder verweigert den Netzwerkzugriff basierend auf den Zwei-Faktor-Authentifizierungskonfigurationen.

1. Der Benutzer initiiert den VPN-Authentifizierungsprozess durch Eingabe seines eindeutigen Benutzernamens und Kennworts.

2. Die Firewall Threat Defense (FTD) sendet die Authentifizierungsanforderung an die Cisco Identity Services Engine (ISE).

3. Der Policy Services Node (PSN) leitet die Authentifizierungsanforderung an den DUO-Authentifizierungsproxyserver weiter. Anschließend werden die Anmeldeinformationen vom DUO Authentication Server über den DUO Cloud-Service validiert.

4. Die DUO Cloud vergleicht Benutzername und Passwort mit der synchronisierten Datenbank.

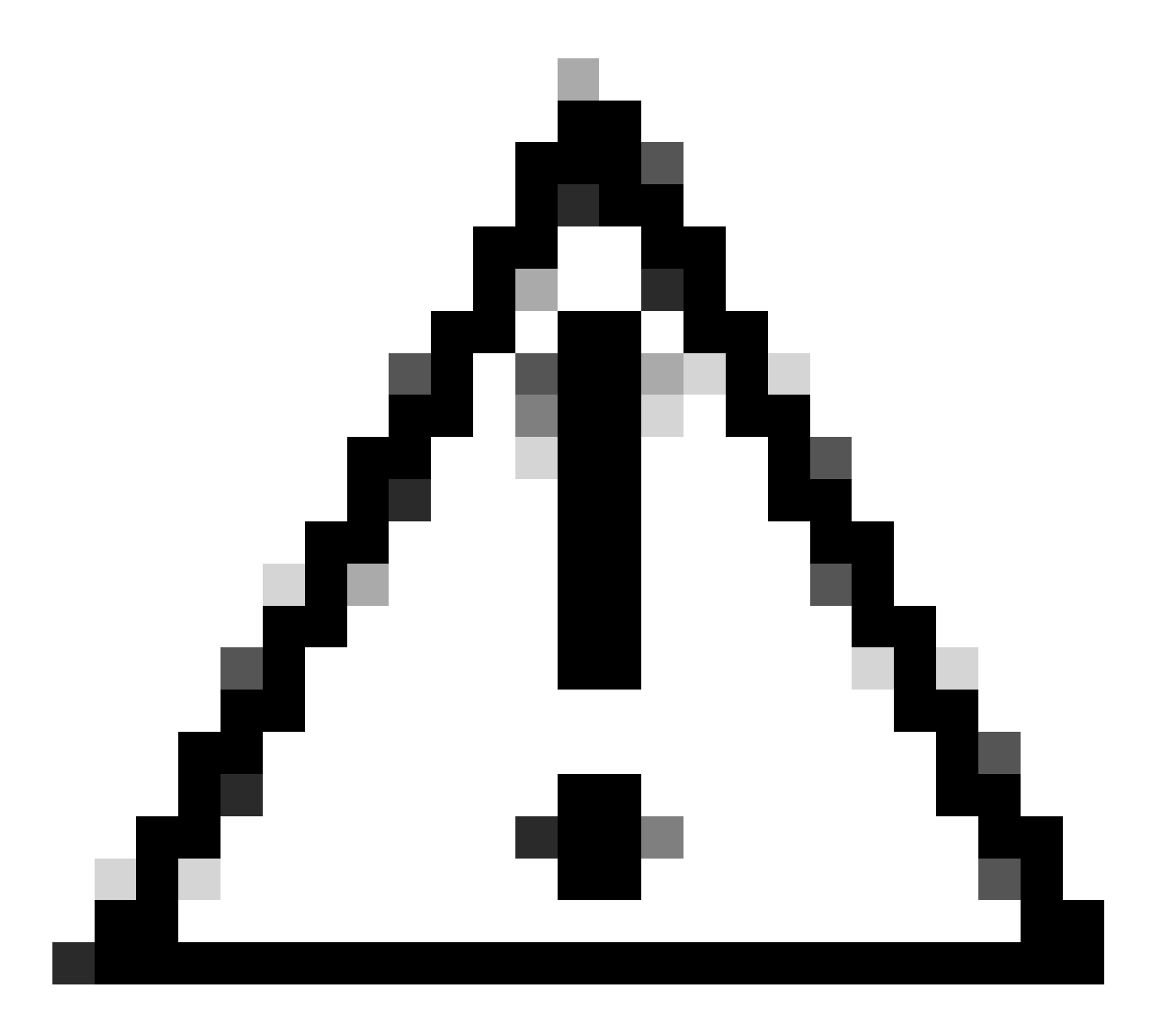

Achtung: Die Synchronisierung zwischen der DUO Cloud und den Organisationen, in denen Active Directory aktiv ist, muss aktiviert sein, damit eine aktuelle Benutzerdatenbank in der DUO Cloud verfügbar ist.

5. Nach erfolgreicher Authentifizierung initiiert die DUO Cloud einen DUO-Push an das registrierte Mobilgerät des Benutzers über eine sichere, verschlüsselte Push-Benachrichtigung. Der Benutzer muss dann den DUO-Push genehmigen, um seine Identität bestätigen und fortfahren zu können.

6. Sobald der Benutzer den DUO-Push genehmigt, sendet der DUO-Authentifizierungsproxy-Server eine Bestätigung zurück an das PSN, um anzugeben, dass die Authentifizierungsanforderung vom Benutzer akzeptiert wurde.

7. Der PSN-Knoten sendet die Bestätigung an das FTD, um mitzuteilen, dass der Benutzer authentifiziert wurde.

8. Der FTD erhält die Authentifizierungsbestätigung und stellt die VPN-Verbindung zum Endpunkt mit den entsprechenden Sicherheitsmaßnahmen her.

9. Der FTD protokolliert die Details der erfolgreichen VPN-Verbindung und überträgt die Abrechnungsdaten sicher an den ISE-Knoten zu Aufzeichnungs- und Prüfzwecken zurück.

10. Der ISE-Knoten protokolliert die Buchhaltungsinformationen in seinen Lebensläufen und stellt sicher, dass alle Datensätze sicher gespeichert werden und für zukünftige Prüfungen oder Compliance-Prüfungen zugänglich sind.

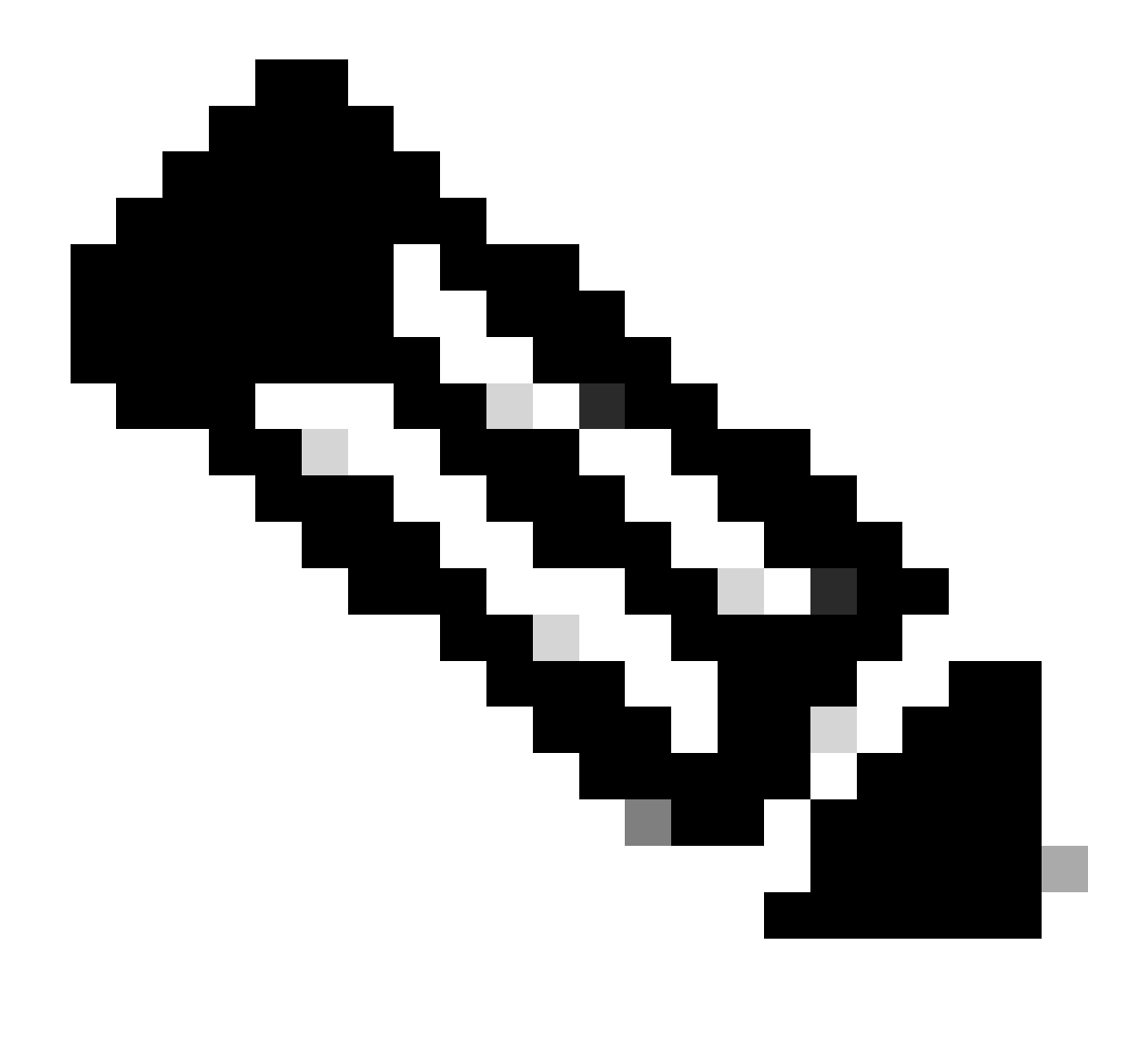

#### Anmerkung:

Bei der Einrichtung in diesem Leitfaden werden die folgenden Netzwerkparameter verwendet:

- Primäre Netzwerkserver (PNS)-Knoten-IP: 10.4.23.21
- Firepower Threat Defense (FTD) IP für Peer-VPN: 10.4.23.53
- DUO-Authentifizierungsproxy IP: 10.31.126.207
- Domänenname: testlab.local

## Konfigurationen

#### **FTD-Konfigurationen**

Integration eines RADIUS-Servers in das FirePOWER Management Center (FMC)

1. Rufen Sie das FMC auf, indem Sie Ihren Webbrowser starten und die IP-Adresse des FMC eingeben, um die grafische Benutzeroberfläche (GUI) zu öffnen.

2. Navigieren Sie zum Menü Objekte, wählen Sie AAA-Server aus, und fahren Sie mit der Option RADIUS Server Group fort.

3. Klicken Sie auf die Schaltfläche RADIUS-Servergruppe hinzufügen, um eine neue Gruppe für RADIUS-Server zu erstellen.

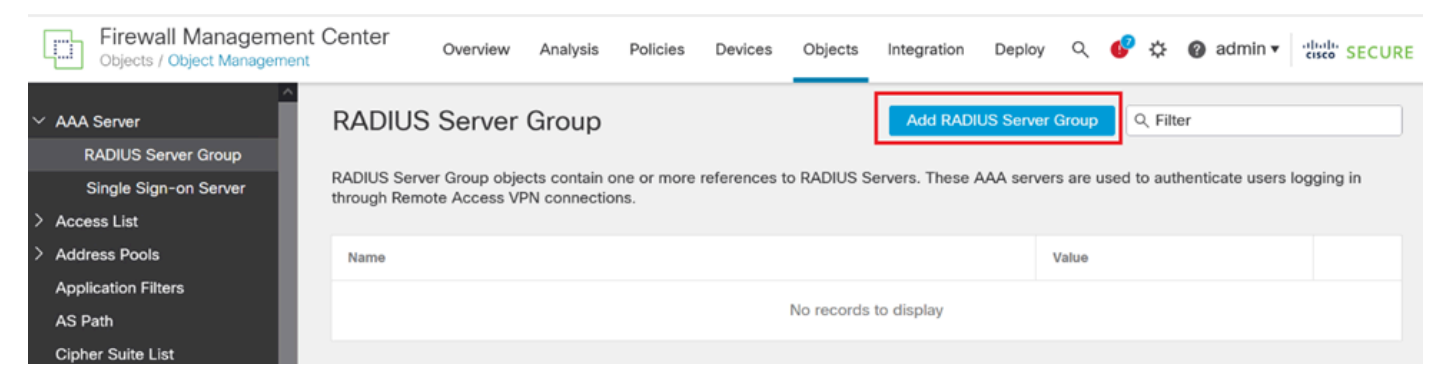

RADIUS-Servergruppe.

4. Geben Sie einen beschreibenden Namen für die neue AAA RADIUS-Servergruppe ein, um eine klare Identifizierung innerhalb Ihrer Netzwerkinfrastruktur sicherzustellen.

5. Fahren Sie mit dem Hinzufügen eines neuen RADIUS-Servers fort, indem Sie die entsprechende Option in der Gruppenkonfiguration auswählen.

| RADIUS Servers (Maximum 16 servers) | + |
|-------------------------------------|---|
| IP Address/Hostname                 |   |
| No records to display               |   |

RADIUS-Server.

6. Geben Sie die IP-Adresse des RADIUS-Servers ein, und geben Sie den gemeinsamen geheimen Schlüssel ein.

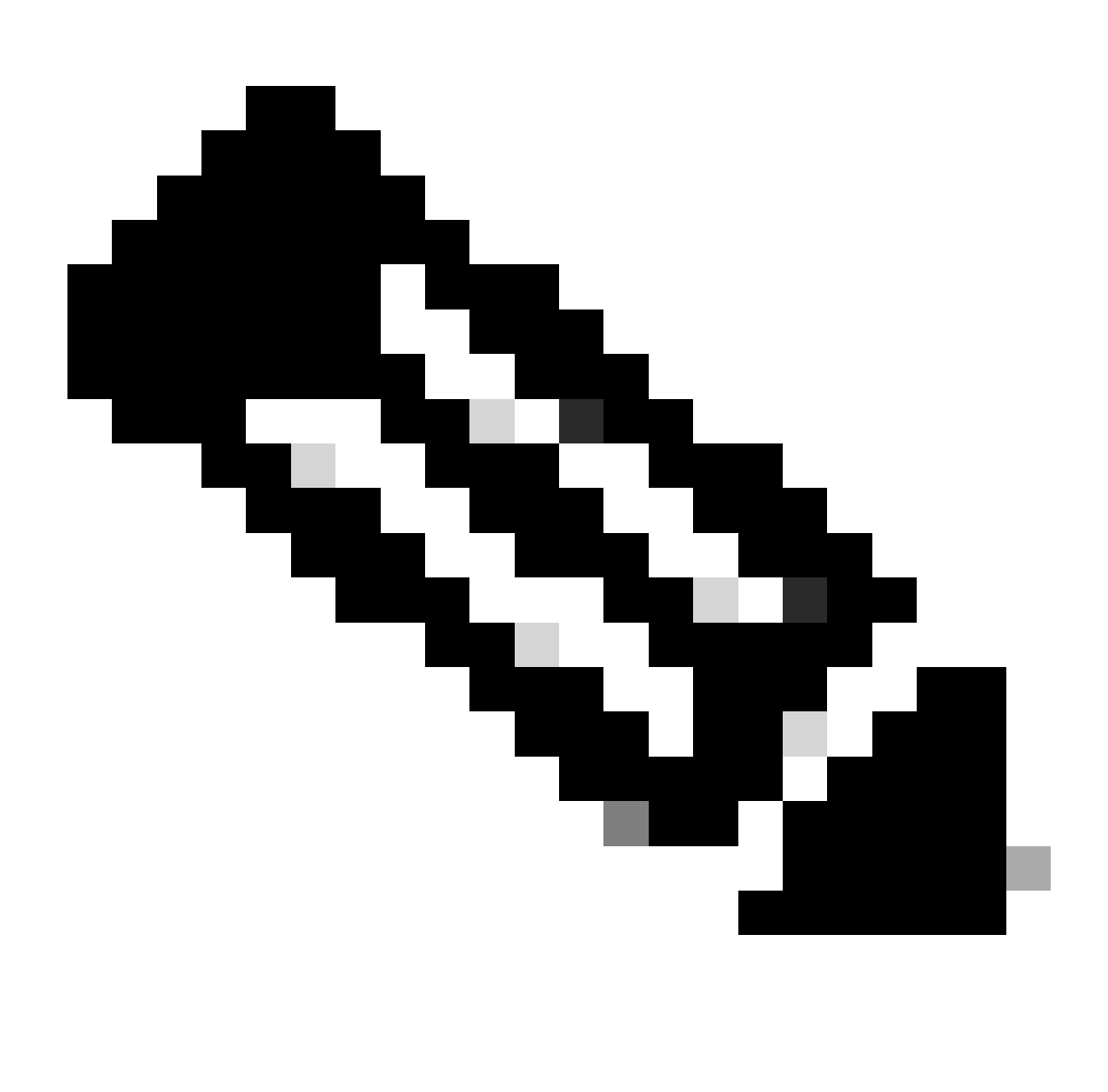

Hinweis: Um eine erfolgreiche RADIUS-Verbindung herzustellen, muss sichergestellt werden, dass dieser geheime Schlüssel sicher mit dem ISE-Server gemeinsam genutzt wird.

## New RADIUS Server

### IP Address/Hostname:\*

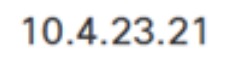

Configure DNS at Threat Defense Platform Settings to resolve hostname

| Authentication Port: | * (1-65535)     |
|----------------------|-----------------|
| 1812                 |                 |
| Key:*                |                 |
| •••••                |                 |
| Confirm Key:*        |                 |
| •••••                |                 |
| Accounting Port:     | (1-65535)       |
| 1813                 |                 |
| Timeout:             | (1-300) Seconds |
| 10                   |                 |
| Connect using:       |                 |
| Routing      Spece   | ific Interface  |
|                      |                 |
|                      |                 |
|                      |                 |

Neuer RADIUS-Server.

7. Klicken Sie nach der Konfiguration der RADIUS-Serverdetails auf Speichern, um die Einstellungen für die RADIUS-Servergruppe beizubehalten.

### Add RADIUS Server Group

| Enable au    | uthorize only            |
|--------------|--------------------------|
| Enable in    | terim account update     |
| Interval:*   | (1-120) hours            |
| 24           |                          |
| Enable d     | ynamic authorization     |
| Port:*       | (1024-65535)             |
| 1700         |                          |
| RADIUS Serv  | ers (Maximum 16 servers) |
| IP Address/I | Hostname                 |
| 10.4.23.21   |                          |
|              |                          |
|              |                          |
|              |                          |
|              |                          |
|              |                          |
|              |                          |
|              |                          |

Servergruppendetails.

8. Um die Konfiguration des AAA-Servers im gesamten Netzwerk abzuschließen und zu implementieren, navigieren Sie zum Menü Bereitstellen, und wählen Sie dann Alle bereitstellen aus, um die Einstellungen zu übernehmen.

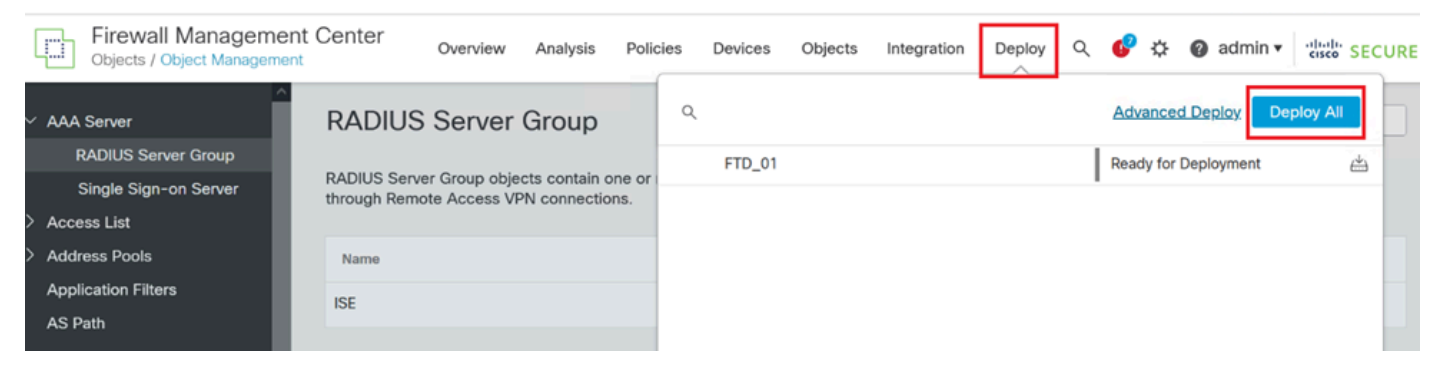

Bereitstellen des AAA-Servers.

Konfigurieren Sie das Remote-VPN.

1. Navigieren Sie in der FMC-GUI zu Devices > VPN > Remote Access, um den VPN-Konfigurationsprozess zu starten.

2. Klicken Sie auf die Schaltfläche Hinzufügen, um ein neues VPN-Verbindungsprofil zu erstellen.

| Firewall Management Center<br>Devices / VPN / Remote Access | Verview | Analysis | Policies       | Devices      | Objects      | Integration | Deploy | Q | P | ₽ | 🕜 admin 🔻 | cisco SECURE |
|-------------------------------------------------------------|---------|----------|----------------|--------------|--------------|-------------|--------|---|---|---|-----------|--------------|
|                                                             |         |          |                |              |              |             |        |   |   |   |           | Add          |
| Name                                                        | :       | Status   |                |              | La           | st Modified |        |   |   |   |           |              |
|                                                             |         | No cont  | figuration ava | ilable Add a | new configur | ation       |        |   |   |   |           |              |
|                                                             |         |          |                |              |              |             |        |   |   |   |           |              |
|                                                             |         |          |                |              |              |             |        |   |   |   |           |              |
|                                                             |         |          |                |              |              |             |        |   |   |   |           |              |

VPN-Verbindungsprofil.

3. Geben Sie einen eindeutigen beschreibenden Namen für das VPN ein, um es in Ihren Netzwerkeinstellungen einfacher zu identifizieren.

4. Wählen Sie die SSL-Option, um eine sichere Verbindung über das SSL VPN-Protokoll sicherzustellen.

5. Wählen Sie aus der Geräteliste das jeweilige FTD-Gerät aus.

| Remote Access VPN Policy Wizard                                                                                                    |                                                                                                    |
|----------------------------------------------------------------------------------------------------|----------------------------------------------------------------------------------------------------|
| 1         Policy Assignment         2         Connection Profile         3         AnyConnect         4         Access & Certificate | e 5 Summary                                                                                                    |
| Access VPN policy with a new user-defined connection profile.           Name:*           VPN_Remote                                  | elements to be in place to complete Remote Access<br>VPN Policy.                                                                                                    |
| Description:                                                                                                    | Configure LOCAL or Realm or RADIUS Server Group<br>or SSO to authenticate VPN clients.                                                                                 |
|                                                                                                    | AnyConnect Client Package                                                                                                    |
| VPN Protocols:                                                                                                    | Make sure you have AnyConnect package for VPN<br>Client downloaded or you have the relevant Cisco<br>credentials to download it during the wizard.<br>Device Interface |
| Targeted Devices:                                                                                                    | Interfaces should be already configured on targeted devices so that they can be used as a security zone                                                                |
| Available Devices Selected Devices       Q. Search     FTD_01                                                                        | or interface group to enable VPN access.                                                                                                    |
|                                                                                                    | Cancel Back Next                                                                                                    |

VPN-Einstellungen.

6. Konfigurieren Sie die AAA-Methode, um den PSN-Knoten in den Authentifizierungseinstellungen zu verwenden.

| Remote Access VPN Policy Wizard                                                        |                                                                                                |  |  |  |  |  |  |
|----------------------------------------------------------------------------------------|------------------------------------------------------------------------------------------------|--|--|--|--|--|--|
| 1 Policy Assignment 2 Connection Profile 3 AnyConnect 4 Access & Certificate 5 Summary |                                                                                                |  |  |  |  |  |  |
| Authentication, A                                                                      | Authorization & Accounting (AAA):                                                              |  |  |  |  |  |  |
| Specify the method connections.                                                        | I of authentication (AAA, certificates or both), and the AAA servers that will be used for VPN |  |  |  |  |  |  |
| Authenticatio                                                                          | n Method: AAA Only                                                                             |  |  |  |  |  |  |
| Authenticatio                                                                          | ISE +                                                                                          |  |  |  |  |  |  |
|                                                                                        | Fallback to LOCAL Authentication                                                               |  |  |  |  |  |  |
| Authorization                                                                          | Server: Use same authentication server  + (Realm of RADIUS)                                    |  |  |  |  |  |  |
| Accounting S                                                                           | Server: ISE +                                                                                  |  |  |  |  |  |  |

Verbindungsprofil.

7. Richten Sie eine dynamische IP-Adresszuweisung für VPN ein.

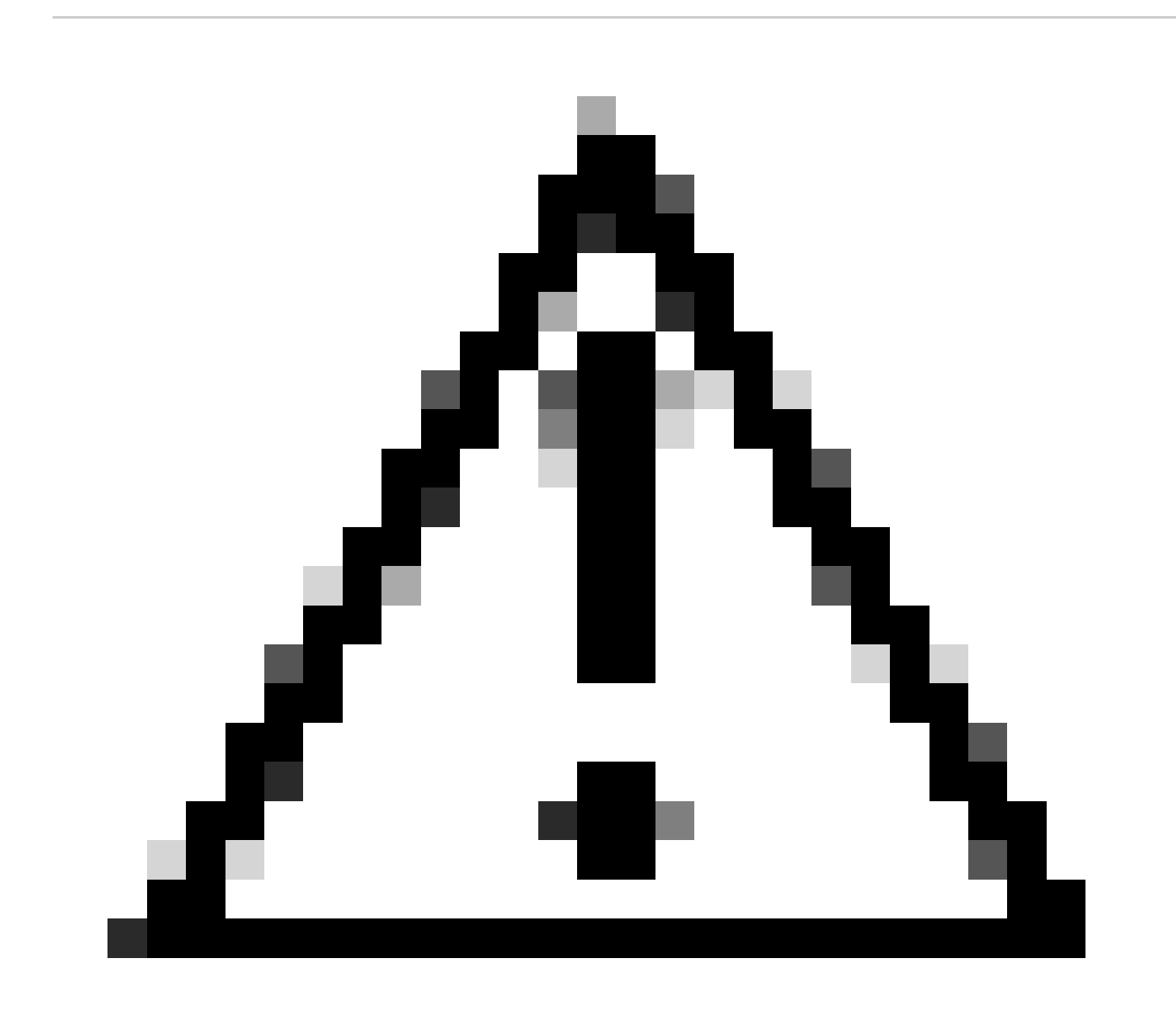

Vorsicht: Zu diesem Beispiel wurde der DHCP-VPN-Pool ausgewählt.

| Client | Address | Assianment: |
|--------|---------|-------------|
|--------|---------|-------------|

Client IP address can be assigned from AAA server, DHCP server and IP address pools. When multiple options are selected, IP address assignment is tried in the order of AAA server, DHCP server and IP address pool.

| Use AAA Server (    | Realm or RADIUS only) | 0 |
|---------------------|-----------------------|---|
| Use DHCP Server     | s                     |   |
| 🗸 Use IP Address P  | ools                  |   |
| IPv4 Address Pools: | Pool_VPN              | / |
| IPv6 Address Pools: |                       | / |

IP-Adresspool.

#### 8. Fahren Sie mit dem Erstellen einer neuen Gruppenrichtlinie fort.

| Group Policy:                       |                                                        |                                                                                      |
|-------------------------------------|--------------------------------------------------------|--------------------------------------------------------------------------------------|
| A group policy is connection is est | a collection of user-orient ablished. Select or create | ed session attributes which are assigned to client when a VPN a Group Policy object. |
| Group Policy:*                      | DfltGrpPolicy                                          | ▼ +                                                                                  |
|                                     | Edit Group Policy                                      |                                                                                      |
| Gruppenrichtlinie.                  |                                                        |                                                                                      |

9. Stellen Sie in den Gruppenrichtlinieneinstellungen sicher, dass das SSL-Protokoll ausgewählt ist.

| Name:*                                                                     |                                                                                                    |
|----------------------------------------------------------------------------|----------------------------------------------------------------------------------------------------|
| VPN_Remote_Policy                                                          |                                                                                                    |
| Description:                                                               |                                                                                                    |
| General AnyConr                                                            | nect Advanced                                                                                                    |
| VPN Protocols<br>IP Address Pools<br>Banner<br>DNS/WINS<br>Split Tunneling | VPN Tunnel Protocol:<br>Specify the VPN tunnel types that user can use. At least one tunneling mode<br>must be configured for users to connect over a VPN tunnel.<br>SSL<br>IPsec-IKEv2 |

VPN-Protokolle.

10. Erstellen Sie entweder einen neuen VPN-Pool, oder wählen Sie einen vorhandenen Pool aus, um den Bereich der für VPN-Clients verfügbaren IP-Adressen zu definieren.

0

Save

Cancel

## Add Group Policy

| Name:*            |                   |                  |   |
|-------------------|-------------------|------------------|---|
| VPN_Remote_Policy |                   |                  |   |
| Description:      |                   |                  |   |
| General AnyCon    | nect Advanced     |                  |   |
| VPN Protocols     | IP Address Pools: |                  | + |
| IP Address Pools  | Name              | IP Address Range |   |
| Banner            |                   |                  |   |
| DNS/WINS          |                   |                  |   |
| Split Tunneling   |                   |                  |   |
|                   |                   |                  |   |
|                   |                   |                  |   |
|                   |                   |                  |   |
|                   |                   |                  |   |
|                   |                   |                  |   |
|                   |                   |                  |   |
|                   |                   |                  |   |
|                   |                   |                  |   |
|                   |                   |                  |   |

VPN-Pool.

11. Geben Sie die DNS-Serverdetails für die VPN-Verbindung an.

0

Cancel

Save

## Add Group Policy

| Name:*            |                                                                  |  |  |  |  |  |  |  |
|-------------------|------------------------------------------------------------------|--|--|--|--|--|--|--|
| VPN_Remote_Policy |                                                                  |  |  |  |  |  |  |  |
| Description:      |                                                                  |  |  |  |  |  |  |  |
|                   |                                                                  |  |  |  |  |  |  |  |
|                   |                                                                  |  |  |  |  |  |  |  |
|                   |                                                                  |  |  |  |  |  |  |  |
| General AnyConr   | nect Advanced                                                    |  |  |  |  |  |  |  |
| V/DN Protocole    | Primany DNS Server                                               |  |  |  |  |  |  |  |
| VEN FIOLOCOIS     |                                                                  |  |  |  |  |  |  |  |
| IP Address Pools  |                                                                  |  |  |  |  |  |  |  |
| Banner            | Secondary DNS Server:                                            |  |  |  |  |  |  |  |
| DNS/WINS          | • +                                                              |  |  |  |  |  |  |  |
| Split Tunneling   | Primary WINS Server:                                             |  |  |  |  |  |  |  |
|                   | ▼ +                                                              |  |  |  |  |  |  |  |
|                   | Secondary WINS Server:                                           |  |  |  |  |  |  |  |
|                   | · +                                                              |  |  |  |  |  |  |  |
|                   | DUCD Network Seene:                                              |  |  |  |  |  |  |  |
|                   | DHCP Network Scope.                                              |  |  |  |  |  |  |  |
|                   | Only network object with inv4 address is allowed (Ex: 10.72.3.5) |  |  |  |  |  |  |  |
|                   | Default Demain:                                                  |  |  |  |  |  |  |  |
|                   |                                                                  |  |  |  |  |  |  |  |
|                   |                                                                  |  |  |  |  |  |  |  |
|                   |                                                                  |  |  |  |  |  |  |  |

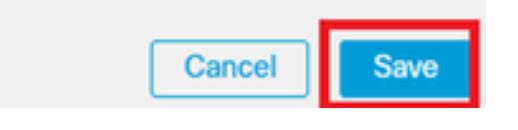

DNS-Einstellungen.

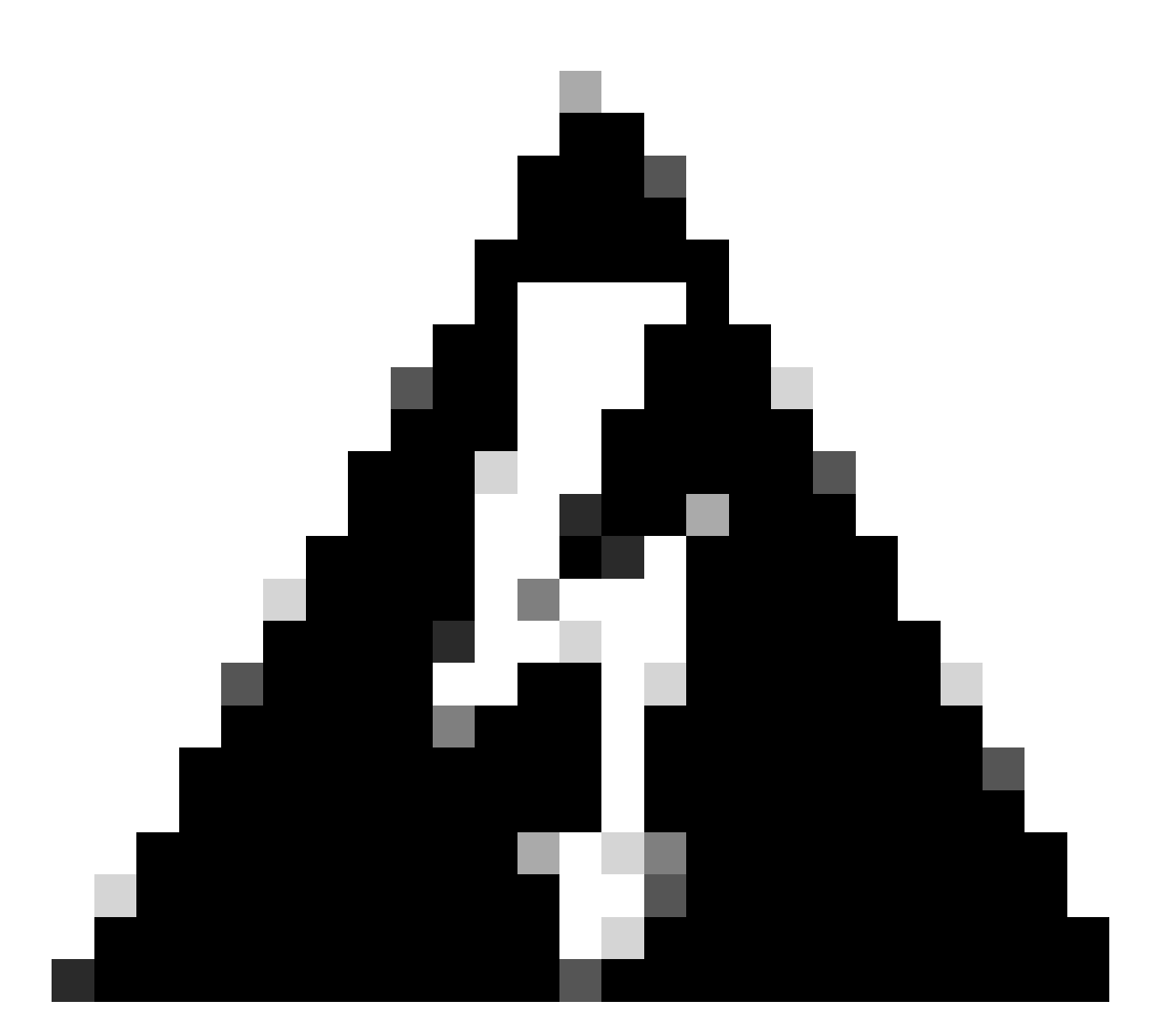

Warnung: Beachten Sie, dass zusätzliche Funktionen wie Banner, Split Tunneling, AnyConnect und Advanced für diese Konfiguration als optional gelten.

12. Nachdem Sie die erforderlichen Details konfiguriert haben, klicken Sie auf Weiter, um mit der nächsten Phase der Einrichtung fortzufahren.

| Remote Access VP    | N Policy Wiza                                                                                       | rd                                                                                                    |                                                                |                  |
|---------------------|----------------------------------------------------------------------------------------------------|----------------------------------------------------------------------------------------------------|----------------------------------------------------------------|------------------|
| 1 Policy Assignment | 2 Connection Prof                                                                                   | file 3 AnyConnect                                                                                                    | Access & Certificate     5 Sum                                 | mary             |
|                     | Use AAA Server<br>Use DHCP Server<br>Use IP Address P<br>IPv4 Address Pools:<br>IPv6 Address Pools: | (Realm or RADIUS only)  rs hools Pool_VPN                                                                                |                                                                |                  |
|                     | Group Policy:<br>A group policy is a co<br>connection is establis<br>Group Policy:*                 | ollection of user-oriented session attr<br>shed. Select or create a Group Policy<br>/PN_Remote_Policy<br>it Group Policy | ibutes which are assigned to client when a VPN<br>object.<br>+ |                  |
|                     |                                                                                                    |                                                                                                    |                                                                | Cancel Back Next |

Gruppenrichtlinie.

13. Wählen Sie das entsprechende AnyConnect-Paket für die VPN-Benutzer aus. Wenn das erforderliche Paket nicht aufgeführt ist, können Sie das erforderliche Paket zu diesem Zeitpunkt hinzufügen.

| Remote Acces        | s VPN Policy Wizard                                                                                                    |                  |
|---------------------|----------------------------------------------------------------------------------------------------|------------------|
| 1 Policy Assignment | 2 Connection Profile 3 AnyConnect 4 Access & Certificate 5 Summar                                                                                                    | у                |
|                     | The VPN gateway can automatically download the latest AnyConnect package to the client device when the VPN connection is initiated. Minimize connection setup time by choosing the appropriate OS for the selected package. | 1                |
|                     | Download AnyConnect Client packages from Cisco Software Download Center.                                                                                                    |                  |
|                     | Show Re-order buttors                                                                                                    | -                |
|                     | ApyConnect File Object Name ApyConnect Olient Patchage Name Operating System                                                                                                    |                  |
|                     | anyconnect-win-4.10.08029-we anyconnect-win-4.10.08029-webdeploy-k9 Windows                                                                                                    |                  |
|                     |                                                                                                    |                  |
|                     |                                                                                                    |                  |
|                     |                                                                                                    |                  |
|                     |                                                                                                    | Cancel Back Next |

Paketinstallation.

14. Wählen Sie die Netzwerkschnittstelle auf dem FTD-Gerät, in der Sie die VPN-Remote-Funktion aktivieren möchten.

| PN Policy Wi   | zard                                                             |                                                                                                    |                                                                                                    |                                                                                                    |                                                                                                    |
|----------------|------------------------------------------------------------------|----------------------------------------------------------------------------------------------------|----------------------------------------------------------------------------------------------------|----------------------------------------------------------------------------------------------------|----------------------------------------------------------------------------------------------------|
| - 2 Connection | Profile 3 AnyCo                                                  | onnect 4                                                                                                    | Access & Certifie                                                                                                    | cate 5                                                                                                    | Summary                                                                                                    |
| Remote<br>User | AnyConnect<br>Client                                             | Internet                                                                                                    | Outside                                                                                                    | VPN Inside<br>Device                                                                                                    | Corporate<br>Resources                                                                                                    |
|                |                                                                  |                                                                                                    |                                                                                                    |                                                                                                    |                                                                                                    |
|                | Network Interface for Ir                                         | ncoming VPN Acc                                                                                                    | cess                                                                                                    | AAA                                                                                                    |                                                                                                    |
|                | Select or create an Interface (<br>will access for VPN connectio | Group or a Security Zoons.                                                                                                    | one that contains t                                                                                                    | the network interfac                                                                                                    | ces users                                                                                                    |
| 1              | Interface group/Security Zone                                    | e:* Outside                                                                                                    |                                                                                                    | <b>•</b> +                                                                                                    |                                                                                                    |
|                |                                                                  | 🗹 Enable DTL                                                                                                    | S on member inte                                                                                                    | erfaces                                                                                                    |                                                                                                    |
|                | All the devices must hav                                         | re interfaces as part o                                                                                                    | f the Interface Gro                                                                                                    | oup/Security Zone s                                                                                                    | selected.                                                                                                    |
|                | PN Policy Wi                                                     | PN Policy Wizard<br>(2) Connection Profile (3) AnyConnect<br>Remote<br>User (Client)<br>Network Interface for In<br>Select or create an Interface of<br>will access for VPN connection<br>Interface group/Security Zone | PN Policy Wizard<br>(2) Connection Profile (3) AnyConnect (4)<br>(4)<br>(4)<br>(5)<br>(7)<br>(7)<br>(7)<br>(7)<br>(7)<br>(7)<br>(7)<br>(7 | PN Policy Wizard  Connection Profile  Connection Profile  AnyConnect  AnyConnect  Client  AnyConnect  Internet  AnyConnect  Client  Client  C | PN Policy Wizard <ul> <li>Connection Profile</li> <li>AnyConnect</li> <li>AnyConnect</li> <li>Internet</li> <li>Outside</li> <li>Interface group/Security Zone:</li> <li>Outside</li> <li>Interface Since Since S</li></ul> |

VPN-Schnittstelle

15. Richten Sie einen Zertifikatregistrierungsprozess ein, indem Sie eine der verfügbaren Methoden zum Erstellen und Installieren des Zertifikats auf der Firewall auswählen, was für sichere VPN-Verbindungen entscheidend ist.

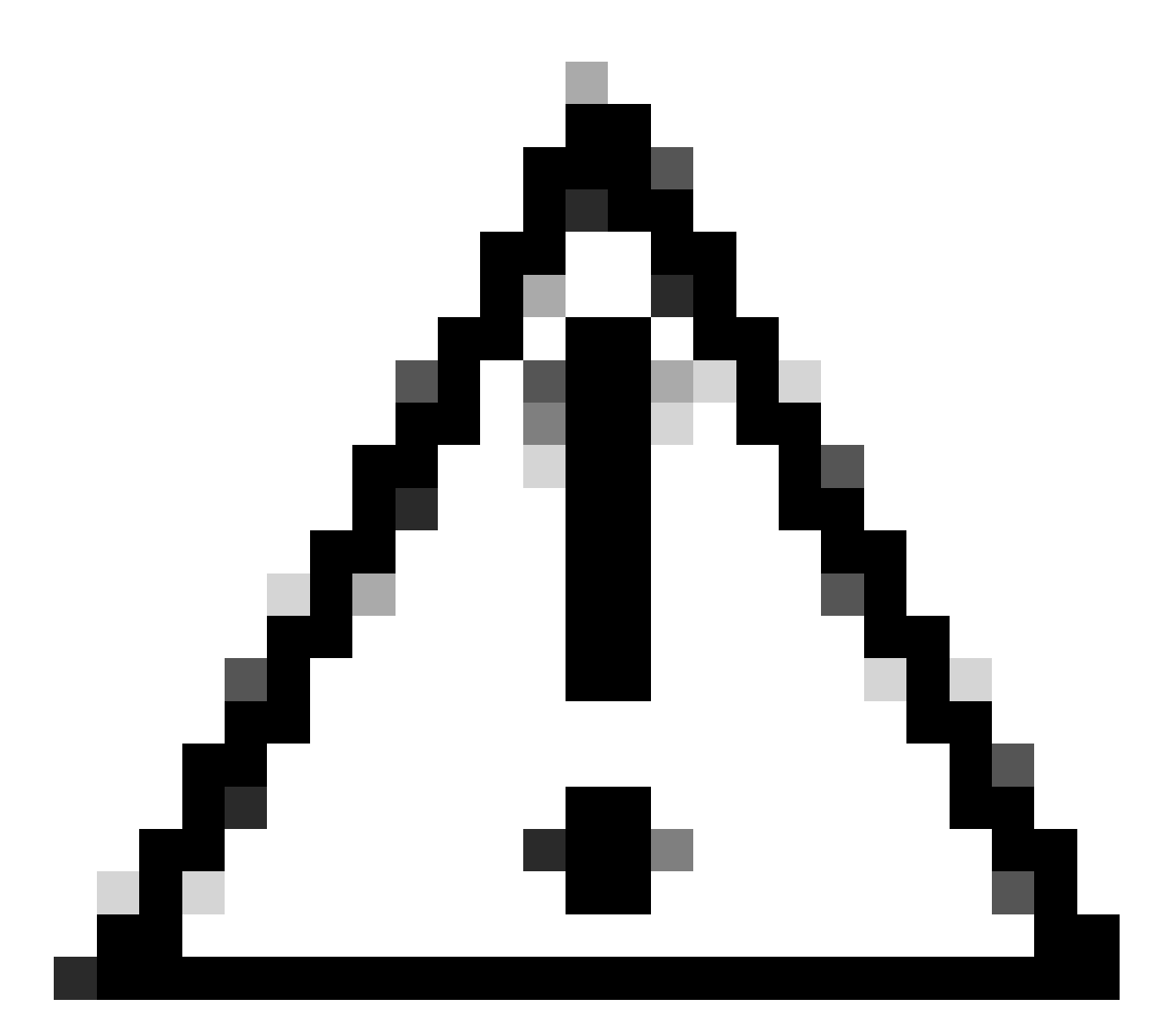

Vorsicht: In diesem Leitfaden wurde z. B. ein selbstsigniertes Zertifikat ausgewählt.

#### **Device Certificates**

Device certificate (also called Identity certificate) identifies the VPN gateway to the remote access clients. Select a certificate which is used to authenticate the VPN gateway.

Certificate Enrollment:\*

| • | + |  |
|---|---|--|
|   | _ |  |

Gerätezertifikat.

## Add Cert Enrollment

| Name*               |                                      |
|---------------------|--------------------------------------|
| Description         |                                      |
|                     |                                      |
| CA Information C    | ertificate Parameters Key Revocation |
| Enrollment Type:    | SCEP v                               |
| Enrollment URL:*    | Self Signed Certificate EST          |
| Challenge Password: | SCEP                                 |
| Confirm Password:   | Manual                               |
| Retry Period:       | PKCS12 File                          |
| Retry Count:        | 10 (Range 0-100)                     |
| Fingerprint:        |                                      |
|                     | Cancel Save                          |

Zertifikatregistrierung.

16. Klicken Sie nach der Konfiguration der Zertifikatregistrierung auf Weiter.

0

| Remote Access VPN Policy Wizard                                            |                                                                                                    |                  |
|----------------------------------------------------------------------------|----------------------------------------------------------------------------------------------------|------------------|
| 1         Policy Assignment         2         Connection Profile         3 | AnyConnect Access & Certificate 5                                                                                 | Summary          |
| Will 000000 IUL VEN CONTINUED                                              | h                                                                                                    |                  |
| Interface group/Security Zone:*                                            | Outside +                                                                                                    |                  |
|                                                                            | Enable DTLS on member interfaces                                                                                  |                  |
| All the devices must have                                                  | interfaces as part of the Interface Group/Security Zone selected.                                                 |                  |
| Device Certificates                                                        |                                                                                                    |                  |
| Device certificate (also called Id<br>clients. Select a certificate whic   | entity certificate) identifies the VPN gateway to the remote access<br>h is used to authenticate the VPN gateway. |                  |
| Certificate Enrollment:*                                                   | Cert_Enrollment +                                                                                                 |                  |
| Access Control for VPN                                                     | Traffic                                                                                                    |                  |
| All decrypted traffic in the VPN this option to bypass decrypted           | unnel is subjected to the Access Control Policy by default. Select traffic from the Access Control Policy.        |                  |
|                                                                            |                                                                                                    | Cancel Back Next |
|                                                                            |                                                                                                    |                  |

Übersicht Zugriff und Services

17. Überprüfen Sie die Zusammenfassung aller Konfigurationen, um sicherzustellen, dass sie korrekt sind und der beabsichtigten Konfiguration entsprechen.

| Remote Access VPN Policy Wizard                                                                                                    |                                                                                                    |
|----------------------------------------------------------------------------------------------------|----------------------------------------------------------------------------------------------------|
| 1 Policy Assignment 2 Connection Profile 3 AnyConnect 4 Access & Certificate                                                                                                    | – 5 Summary                                                                                                    |
| Firepower Management Center will configure an RA VPN Policy with the following settings Name: VPN_Remote Device Targets: FTD_01 Connection Profile: VPN_Remote Connection Alias: VPN_Remote AAA: Authentication Method: AAA Only Authentication Server: ISE (RADIUS) Authorization Server: ISE Address Assignment: Address Assignment: Address from AAA: DHCP Servers: - Address Pools (IPv4): Pool_VPN Address Pools (IPv6): - Group Policy: VPN_Remote_Policy AnyConnect Images: anyconnect-win-4.10.08029-webdeploy-k9.pkg Interface Objects: Outside Device Certificates: Cert_Enrollment | After the wizard completes, the following configuration needs to be completed for VPN to work on all device targets.  Access Control Policy Update An Access Control rule must be defined to allow VPN traffic on all targeted devices.  NAT Exemption If NAT is enabled on the targeted devices, you must define a NAT Policy to exempt VPN traffic.  NNS Configuration To resolve hostname specified in AAA Servers or CA Servers, configure DNS using FlaxConfig Policy on the targeted devices.  Port Configuration SSL will be enabled on port 443. SSL will be enabled on port 443. Nat Policy or other services before deploying the configuration.  Metwork Interface Configuration Make sure to add interface from targeted |
|                                                                                                    | Cancel Back Finish                                                                                                    |

Zusammenfassung der VPN-Einstellungen

18. Um die VPN-Remotezugriffskonfiguration anzuwenden und zu aktivieren, navigieren Sie zu Deploy > Deploy All (Bereitstellen > Alle bereitstellen) und führen Sie die Bereitstellung für das ausgewählte FTD-Gerät aus.

| Firewall Management Center<br>Devices / VPN / Edit Connection Profile | Analysis P                                       | olicies           | Devices       | Objects      | Integration | Deploy | ۹ | P    | ≎       | 🕜 adm    | nin 🔹 🔐 | di SEC | URE  |
|-----------------------------------------------------------------------|--------------------------------------------------|-------------------|---------------|--------------|-------------|--------|---|------|---------|----------|---------|--------|------|
| VPN_Remote                                                            |                                                  | ٩                 |               |              |             |        |   | Adva | anced   | Deploy   | Deploy  | All    | ncel |
|                                                                       |                                                  |                   | FTD_01        |              |             |        |   | Read | y for D | eploymer | nt      |        | L(1) |
| Connection Profile Access Interfaces Advanced                         |                                                  |                   |               |              |             |        |   |      |         |          |         |        | one  |
|                                                                       |                                                  |                   |               |              |             |        |   |      |         |          |         |        | +    |
| Name                                                                  | AAA                                              |                   |               |              |             |        |   |      |         |          |         |        |      |
| DefaultWEBVPNGroup                                                    | Authentication:<br>Authorization:<br>Accounting: | No<br>No<br>No    |               |              |             |        |   |      |         |          |         |        |      |
| VPN_Remote                                                            | Authentication:<br>Authorization:<br>Accounting: | ISE<br>ISE<br>ISE | 1 device is a | vailable for | deployment  |        |   |      |         |          |         | Ð      |      |
|                                                                       |                                                  | _                 |               | _            |             |        | _ |      | _       |          | _       |        |      |

Bereitstellen der VPN-Einstellungen

### **ISE-Konfigurationen**

Integrieren Sie DUO als externen Radius-Server.

1. Navigieren Sie in der Cisco ISE-Administrationsoberfläche zu Administration > Network Resources > External RADIUS Servers.

2. Klicken Sie auf die Schaltfläche Hinzufügen, um einen neuen externen RADIUS-Server zu konfigurieren.

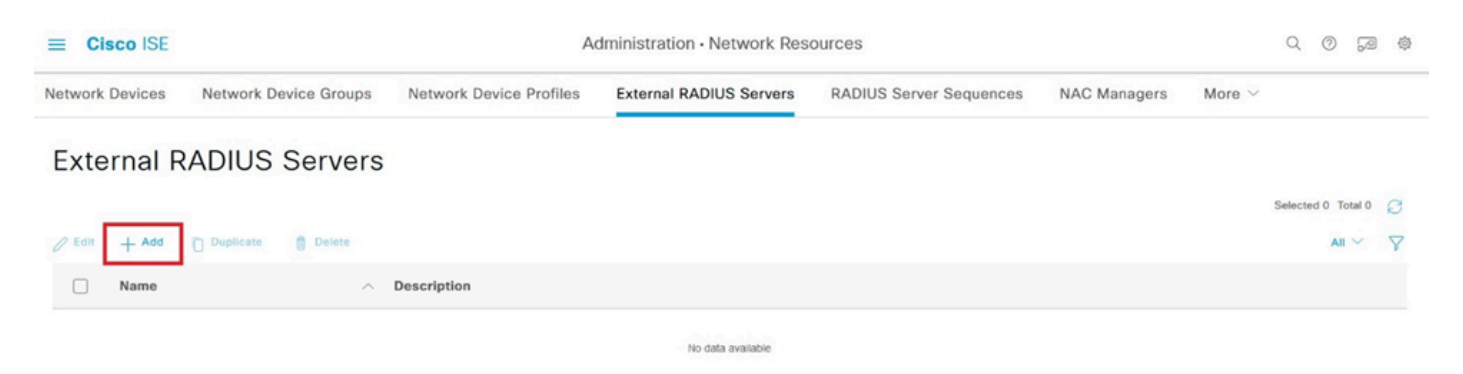

Externe Radius-Server

3. Geben Sie einen Namen für den Proxy DUO-Server ein.

4. Geben Sie die richtige IP-Adresse für den Proxy-DUO-Server ein, um eine ordnungsgemäße Kommunikation zwischen der ISE und dem DUO-Server sicherzustellen.

5. Legen Sie den gemeinsamen geheimen Schlüssel fest.

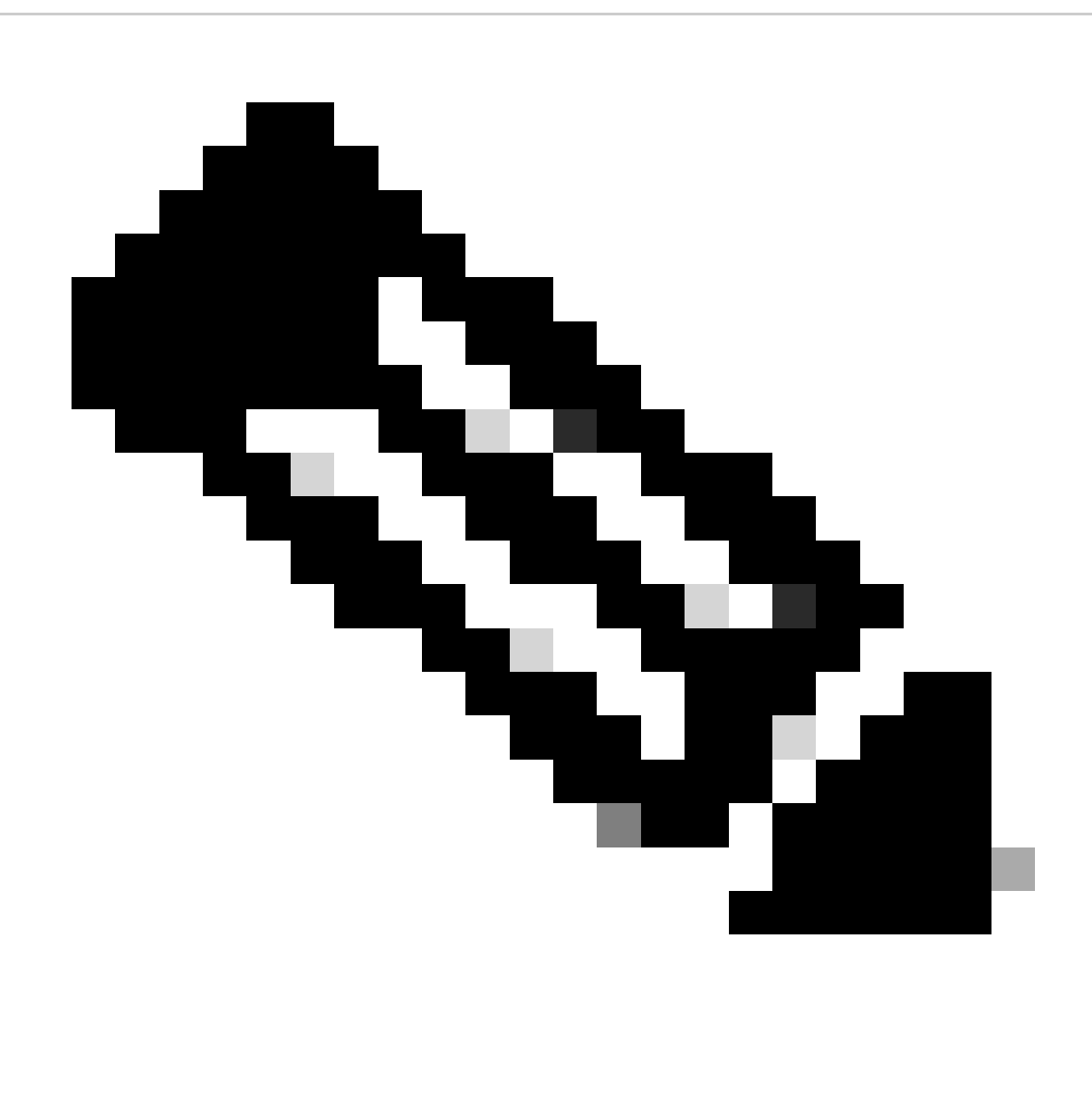

**Hinweis**: Dieser gemeinsame geheime Schlüssel muss für den Proxy DUO-Server konfiguriert werden, damit eine RADIUS-Verbindung erfolgreich hergestellt werden kann.

6. Wenn Sie alle Details korrekt eingegeben haben, klicken Sie auf Senden, um die neue Proxy DUO Server-Konfiguration zu speichern.

| ≡ Cisco ISE     | Administration • Network Resources |                                                                                                    |   |  |  |  |  |  |  |  |  |
|-----------------|------------------------------------|----------------------------------------------------------------------------------------------------|---|--|--|--|--|--|--|--|--|
| Network Devices | Network Device Groups              | letwork Device Groups Network Device Profiles External RADIUS Servers RADIUS Server Sequences NAC Managers More |   |  |  |  |  |  |  |  |  |
| External RADIUS | Server                             |                                                                                                    |   |  |  |  |  |  |  |  |  |
| * Name          | DUO_Server                         | ]                                                                                                    |   |  |  |  |  |  |  |  |  |
| Description     |                                    |                                                                                                    | , |  |  |  |  |  |  |  |  |
| * Host IP       | 10.31.126.20                       | 7                                                                                                    |   |  |  |  |  |  |  |  |  |
| * Shared Secret | ********                           | Show                                                                                                    |   |  |  |  |  |  |  |  |  |

Externe RADIUS-Server

- 7. Fahren Sie mit Administration > RADIUS Server Sequences fort.
- 8. Klicken Sie auf Hinzufügen, um eine neue RADIUS-Serversequenz zu erstellen.

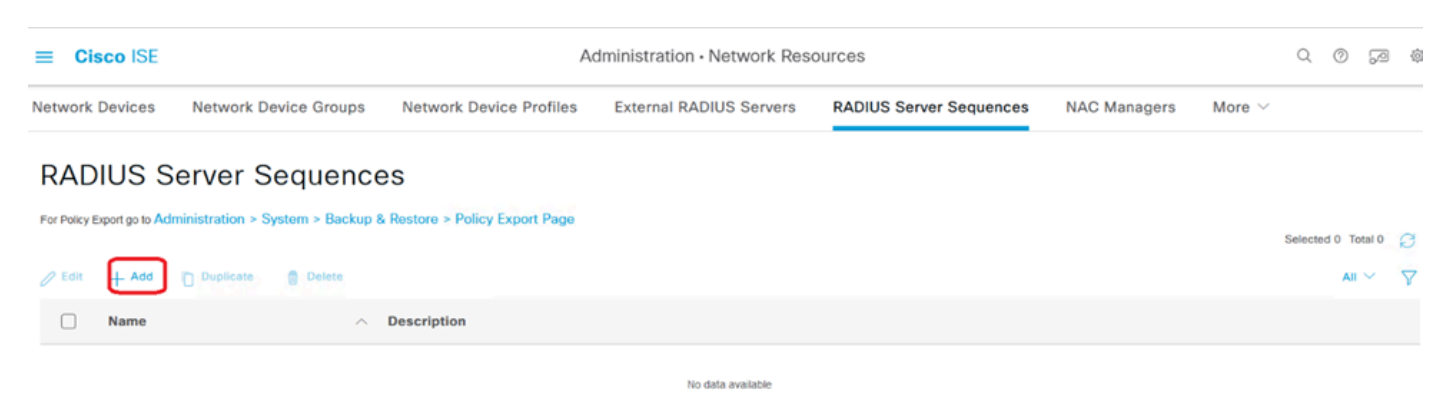

RADIUS-Serversequenzen

9. Geben Sie einen eindeutigen Namen für die RADIUS-Serversequenz an, um eine einfache Identifizierung zu ermöglichen.

10. Suchen Sie den zuvor konfigurierten DUO RADIUS-Server, der in diesem Handbuch als DUO\_Server bezeichnet wird, und verschieben Sie ihn in die ausgewählte Liste auf der rechten Seite, um ihn in die Sequenz aufzunehmen.

11. Klicken Sie auf Senden, um die RADIUS-Serversequenzkonfiguration abzuschließen und zu speichern.

| ≡ Cisco ISE                      | ISE Administration - Network Resources |               |                          |                    |                                  |                         |              |              |                          |      | Ø   | 50 | ¢ |
|----------------------------------|----------------------------------------|---------------|--------------------------|--------------------|----------------------------------|-------------------------|--------------|--------------|--------------------------|------|-----|----|---|
| Network Devices                  | Network D                              | evice Grou    | ps Network D             | evice Profiles     | External RADIUS Servers          | RADIUS Server Sequences | NAC Managers | External MDM | pxGrid Direct Connectors | More | × . |    |   |
| * Name                           | DUO_Sequenc                            | e             |                          |                    |                                  |                         |              |              |                          |      |     |    |   |
| Description                      |                                        |               |                          |                    | li.                              |                         |              |              |                          |      |     |    |   |
| ✓ User Select                    | ted Service T                          | ype           |                          |                    |                                  |                         |              |              |                          |      |     |    |   |
| Select the set of<br>is received | of external RADIL                      | IS servers to | use to process requ      | Jests. Servers are | accessed in sequence until a res | ponse                   |              |              |                          |      |     |    |   |
| Available                        |                                        |               | * Selected<br>DUO_Server | ^                  |                                  |                         |              |              |                          |      |     |    |   |
|                                  |                                        | ^ ><br><      |                          |                    |                                  |                         |              |              |                          |      |     |    |   |
|                                  |                                        | ✓ ≪           |                          |                    |                                  |                         |              |              |                          |      |     |    |   |
|                                  |                                        |               |                          | ~                  |                                  |                         |              |              |                          |      |     |    |   |
| Remote acco                      | ounting                                |               |                          |                    |                                  |                         |              |              |                          |      |     |    |   |

Radius-Serversequenzkonfiguration.

FTD als Netzwerkzugriffsgerät integrieren.

1. Navigieren Sie zum Abschnitt Administration in Ihrer Systemschnittstelle, und wählen Sie von dort Network Resources (Netzwerkressourcen) aus, um auf den Konfigurationsbereich für Netzwerkgeräte zuzugreifen.

2. Sobald Sie sich im Abschnitt "Netzwerkressourcen" befinden, suchen Sie nach der Schaltfläche Hinzufügen, und klicken Sie auf diese Schaltfläche, um das Hinzufügen eines neuen Netzwerkzugriffsgeräts zu initiieren.

| ≡ Cisco ISE              |           | Administration - Network Resources |                |           |              |                |                         |              |                                     |         |           |        | ② |
|--------------------------|-----------|------------------------------------|----------------|-----------|--------------|----------------|-------------------------|--------------|-------------------------------------|---------|-----------|--------|---|
| Network Devices          | Network D | evice Groups                       | Network Device | Profiles  | External RAD | IUS Servers    | RADIUS Server Sequences | NAC Managers | More $\scriptstyle{\smallsetminus}$ |         |           |        |   |
| Network Devices          |           | Network                            | Devices        |           |              |                |                         |              |                                     |         |           |        |   |
| Device Security Settings |           | C Edit + Ad                        | d Duplicate    | 🕁 Import  | 🖒 Export 🗸   | A Generate PAC | 🛢 Delete 😒              |              | Selected 0                          | Total C | )<br>MI ~ | @<br>▽ |   |
|                          |           | Name                               | ^ IP/Mask      | Profile N | lame         | Location       | Туре                    | Description  |                                     |         |           |        |   |
|                          | ¢         |                                    |                |           |              | No da          | tla available           |              |                                     |         |           |        |   |

Netzwerkzugriffsgeräte.

3. Geben Sie in die angezeigten Felder den Namen des Netzwerkzugriffsgeräts ein, um das Gerät in Ihrem Netzwerk zu identifizieren.

4. Fahren Sie mit der Angabe der IP-Adresse des FTD-Geräts (Firepower Threat Defense) fort.

5. Geben Sie den Schlüssel ein, der zuvor während der Einrichtung des FMC (FirePOWER MANAGEMENT CENTER) eingerichtet wurde. Dieser Schlüssel ist für die sichere Kommunikation zwischen Geräten unerlässlich.

6. Schließen Sie den Prozess durch Klicken auf die Schaltfläche Senden ab.

#### Network Devices List > FTD

### Network Devices

| Name        | FTD |      |            |   |    |          |  |
|-------------|-----|------|------------|---|----|----------|--|
| Description |     |      |            |   |    |          |  |
|             |     |      |            |   |    |          |  |
| IP Address  | ~ * | IP : | 10.4.23.53 | / | 32 | <b>@</b> |  |

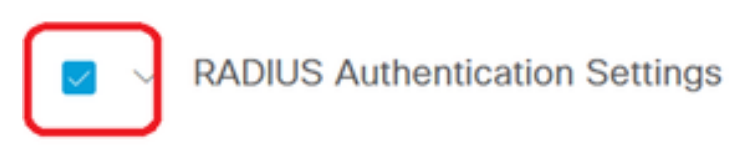

#### RADIUS UDP Settings

| Protocol         | RADIUS          |        |         |
|------------------|-----------------|--------|---------|
| Shared Secret    | •••••           | Show   |         |
| Use Second Sh    | ared Secret (i) |        |         |
| Second<br>Secret | Shared          |        | Show    |
| CoA              | Port 1700       | Set To | Default |

RADIUS-Einstellungen

#### **DUO-Konfigurationen**

DUO-Proxy-Installation.

Rufen Sie den DUO Proxy Download- und Installationshandbuch auf, indem Sie auf den nächsten Link klicken:

https://duo.com/docs/authproxy-reference

Integration von DUO Proxy mit ISE und DUO Cloud.

1. Melden Sie sich mit Ihren Anmeldeinformationen auf der DUO Security-Website unter <u>https://duo.com/</u> an.

2. Navigieren Sie zum Abschnitt "Anwendungen", und wählen Sie "Anwendung schützen" aus, um fortzufahren.

| Dashb   | bard               |        | Dashboard > Application          | ns                                               |          |          |                        |
|---------|--------------------|--------|----------------------------------|--------------------------------------------------|----------|----------|------------------------|
| Device  | Insight            | $\sim$ | Application                      | ons                                              |          |          | Protect an Application |
| Policie | s                  | $\sim$ |                                  |                                                  |          |          |                        |
| Applic  | ations             | ^      |                                  |                                                  |          |          |                        |
| Pro     | tect an Applicatio | on     | Manage your u<br>experience, all | pdate to the new Universal Prom<br>in one place. | pt       |          | ×                      |
| Au      | hentication Proxy  | /      |                                  | and an index of the second start from a          |          | 0        |                        |
| Single  | Sign-On            | ~      | See My Progress                  | Get More Information                             |          | 0        |                        |
| Users   |                    | $\sim$ |                                  |                                                  |          |          |                        |
| Groups  | 4                  | $\sim$ | 0                                | 0                                                |          | -        |                        |
| Endpo   | nts                | ~      | All Applications                 | End of Support                                   |          |          |                        |
| 2FA De  | vices              | ~      |                                  |                                                  | Export 🗸 | Q Search |                        |
|         |                    |        |                                  |                                                  |          |          |                        |

DUO-Anwendungen

3. Suchen Sie in der Liste nach der Option "Cisco ISE RADIUS", und klicken Sie auf Schützen, um sie Ihren Anwendungen hinzuzufügen.

| Applications                             | ^            | Add an application that you'd like to protect with Duo two-<br>You can start with a small "proof-of-concept" installation – | factor authentication.<br>– it takes just a few minutes, and you're the only on | e that will see it, until you deci | de to add |
|------------------------------------------|--------------|----------------------------------------------------------------------------------------------------|---------------------------------------------------------------------------------|------------------------------------|-----------|
| Protect an Applica<br>Authentication Pro | ation<br>oxy | others.<br>Documentation: Getting Started 다<br>Choose an application below to get started.                                  |                                                                                 |                                    |           |
| Users<br>Groups                          | ×<br>×       | Cisco ISE RADIUS                                                                                                    |                                                                                 |                                    |           |
| Endpoints<br>2FA Devices                 | ×<br>×       | Application                                                                                                    | Protection Type                                                                 |                                    |           |
| Administrators<br>Trusted Endpoints      | ~            | Cisco ISE Administrative Web Login                                                                                          | 2FA with SSO hosted by Duo<br>(Single Sign-On)                                  | Documentation E                    | Configure |
| Trust Monitor<br>Reports                 | ~<br>~       | cisco ISE RADIUS                                                                                                    | 2FA                                                                             | Documentation C                    | Protect   |
| Settings<br>Billing                      | ~            | CISCO RADIUS VPN                                                                                                    | 2FA                                                                             | Documentation Ef                   | Protect   |

ISE RADIUS-Option

4. Nach dem erfolgreichen Hinzufügen, werden Sie die Details der DUO-Anwendung zu sehen. Blättern Sie nach unten, und klicken Sie auf Speichern.

5. Kopieren Sie den bereitgestellten Integrationsschlüssel, den geheimen Schlüssel und den API-Hostnamen. Diese sind für die nächsten Schritte von entscheidender Bedeutung.

| <ul> <li>Application modified</li> </ul> | successfully.                                             |      |                    |                    |  |
|------------------------------------------|-----------------------------------------------------------|------|--------------------|--------------------|--|
| Dashboard > Applications > Cis           | co ISE RADIUS                                             |      |                    |                    |  |
| Cisco ISE RADIUS                         |                                                           |      | Authentication Log | Remove Application |  |
| Follow the Cisco ISE RADIUS              | Follow the Cisco ISE RADIUS instructions ☑.               |      |                    |                    |  |
| Details                                  |                                                           |      |                    | Reset Secret Key   |  |
| Integration key                          | DIX                                                       | Сору | ]                  |                    |  |
| Secret key                               | ywLM                                                      | Сору |                    |                    |  |
|                                          | Don't write down your secret key or share it with anyone. |      |                    |                    |  |
| API hostname                             | duosecurity.com                                           | Сору | ]                  |                    |  |

ISE-Serverdetails

6. Starten Sie den DUO Proxy Manager auf Ihrem System, um mit dem Setup fortzufahren.

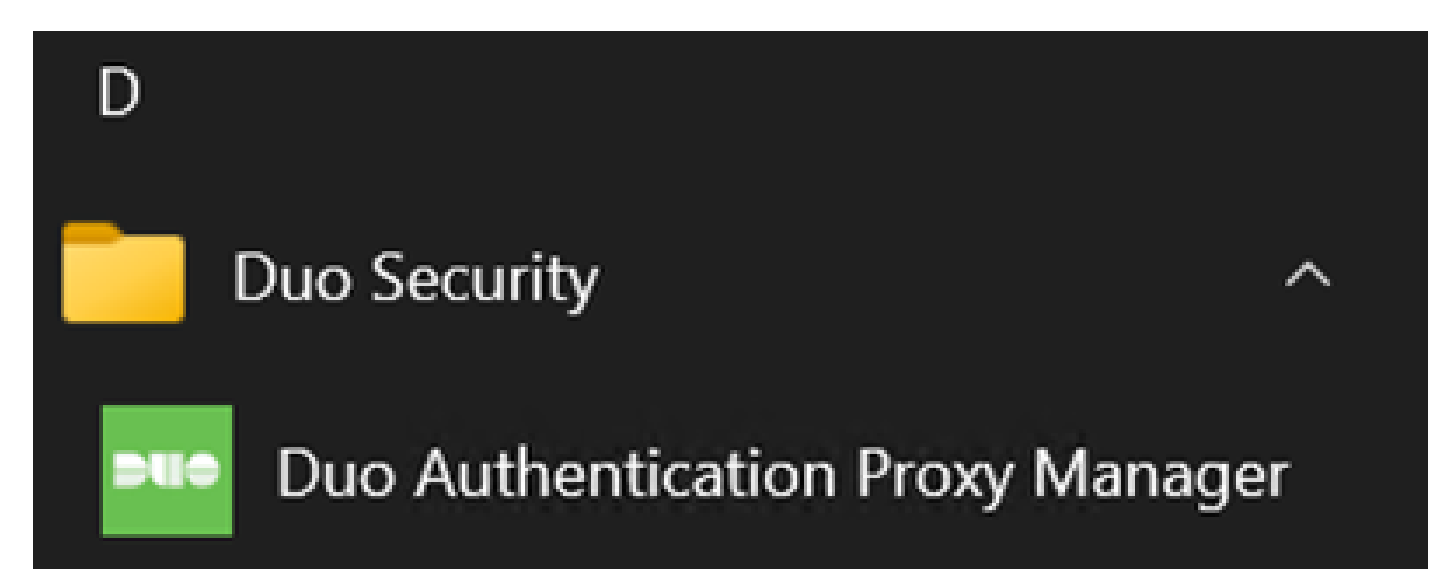

DUO-Proxy-Manager

7. (Optional) Wenn Ihr DUO Proxy Server eine Proxy-Konfiguration benötigt, um eine Verbindung zur DUO Cloud herzustellen, geben Sie die folgenden Parameter ein:

[main] http\_proxy\_host=<Proxy IP Address or FQDN > http\_proxy\_port=<port>

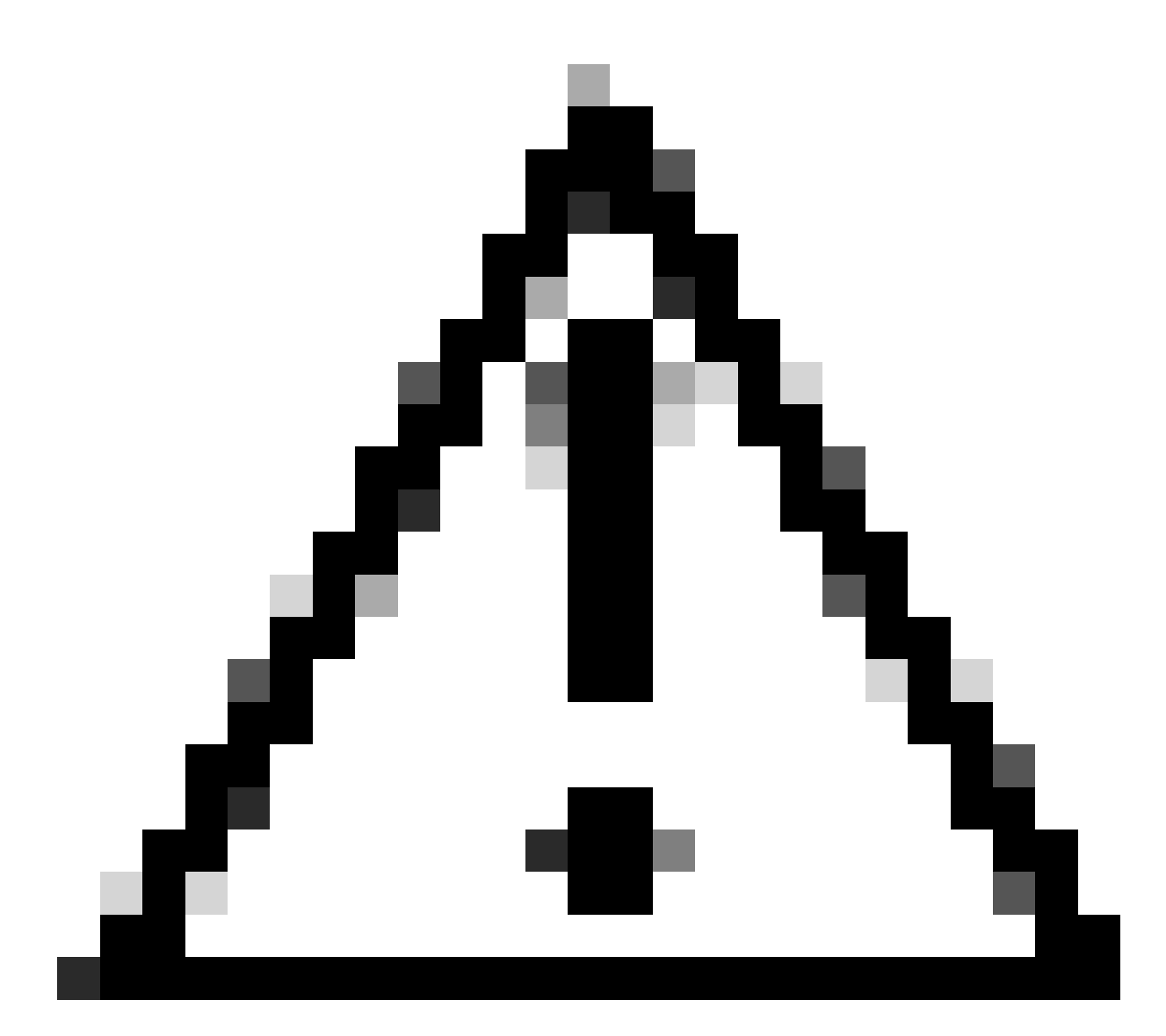

Vorsicht: Stellen Sie sicher, dass Sie und mit Ihren tatsächlichen Proxy-Details ersetzen.

8. Verwenden Sie jetzt die zuvor kopierten Informationen, um die Integrationskonfiguration abzuschließen.

```
[radius_server_auto]
ikey=<integration key>
skey=<secret key>
api_host=<API hostname>
radius_ip_1=<ISE IP address>
radius_secret_1=<secret key configured in the external RADIUS server section>
failmode=safe
port=1812
client=ad_client
```

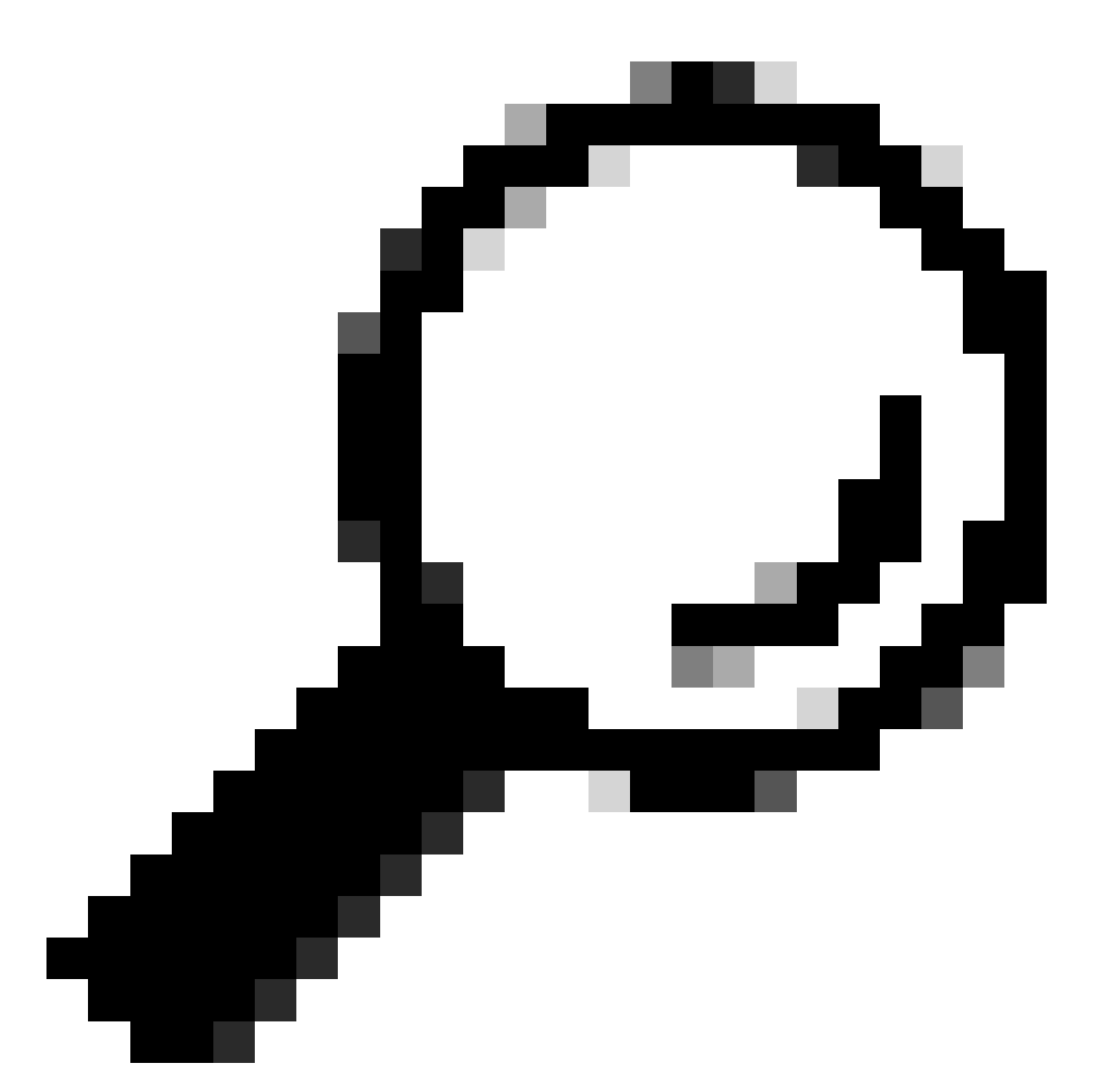

Tipp: Die Zeile client=ad\_client gibt an, dass sich der DUO-Proxy über ein Active Directory-Konto authentifiziert. Stellen Sie sicher, dass diese Informationen richtig sind, um die Synchronisierung mit Active Directory abzuschließen.

Integration von DUO mit Active Directory

1. Integrieren Sie den DUO-Authentifizierungsproxy in Ihr Active Directory.

[ad\_client] host=<AD IP Address> service\_account\_username=<service\_account\_username> service\_account\_password=<service\_account\_password> search\_dn=DC=<domain>,DC=<TLD> 2. Treten Sie Ihrem Active Directory mit DUO Cloud-Services bei. Melden Sie sich bei <u>https://duo.com/ an</u>.

3. Navigieren Sie zu "Benutzer", und wählen Sie "Verzeichnissynchronisierung", um die Synchronisierungseinstellungen zu verwalten.

| Dashboard                   | Dashboard > Users |                        |                             |                   | _                          |                       |
|-----------------------------|-------------------|------------------------|-----------------------------|-------------------|----------------------------|-----------------------|
| Device Insight $\checkmark$ | Users             |                        |                             | Directory S       | Sync   Import Users   Bulk | Enroll Users Add User |
| Policies ~                  |                   |                        |                             |                   |                            |                       |
| Applications $\checkmark$   | Need to activate  | a replacement phone? L | earn more about Reactivatin | g Duo Mobile 😭    |                            |                       |
| Single Sign-On 🗸 🗸 🗸        | 0                 | 0                      | 0                           | 0                 | 0                          | 0                     |
| Users ^                     | Total Users       | Not Enrolled           | Inactive Users              | U<br>Trash        | Bypass Users               | Locked Out            |
| Add User                    |                   |                        |                             |                   | _                          |                       |
| Pending Enrollments         | Select (0) ✓ ···· |                        |                             |                   | Export ~ Q Search          |                       |
| Bulk Enroll Users           |                   |                        |                             |                   |                            |                       |
| Import Users                |                   |                        | No users shown              | based on your sea | rch.                       |                       |
| Directory Sync              |                   |                        |                             |                   |                            |                       |
| Bypass Codes                |                   |                        |                             |                   |                            |                       |
| Groups $\lor$               |                   |                        |                             |                   |                            |                       |

Verzeichnissynchronisierung

4. Klicken Sie auf "Neue Synchronisierung hinzufügen" und wählen Sie "Active Directory" aus den bereitgestellten Optionen.

| Dashboard                                                                                                    | Dashboard > Users > Directory Sync  |
|----------------------------------------------------------------------------------------------------|-------------------------------------|
| Device Insight $\sim$                                                                                         | Directory Sync Add New Sync ~       |
| Policies $\checkmark$                                                                                         | Directory Syncs Connections         |
| Applications ~                                                                                                |                                     |
| Single Sign-On 🗸 🗸                                                                                            | You don't have any directories yet. |
| Users ^                                                                                                    |                                     |
| Add User<br>Pending Enrollments<br>Bulk Enroll Users<br>Import Users<br><b>Directory Sync</b><br>Bypass Codes |                                     |
| Groups ~                                                                                                    |                                     |

Neue Synchronisierung hinzufügen

5. Wählen Sie Neue Verbindung hinzufügen und klicken Sie auf Weiter.

| Dashboard<br>Device Insight<br>Policies<br>Applications<br>Single Sign-On<br>Users<br>Add User<br>Panding Engeliments | > > > > < | Dashboard > Users > Directary.Sync > New Active Directory Sync<br>Connection<br>Set up a new connection using a new Authentication Proxy.<br>Reuse existing connection<br>We will be redirected to a new page | Directory Sync Setup<br>Connect to AD<br>Add groups<br>Review synced attribute |  |
|----------------------------------------------------------------------------------------------------|-----------|----------------------------------------------------------------------------------------------------|--------------------------------------------------------------------------------|--|
| Bulk Enroll Users<br>Import Users<br>Directory Sync<br>Bypass Codes                                                   |           | Directory Sync Setup<br>Waiting for connection to directory<br>Sync setup is disabled until a connection to the directory has been established.                                                               | Complete Setup                                                                 |  |

Hinzufügen eines neuen Active Directory

#### 6. Kopieren Sie den generierten Integrationsschlüssel, den geheimen Schlüssel und den API-Hostnamen.

| Authentication Prox                                                                                                    | у                                                                                                    |                                                                                       | Delete Connection No Changes                                      |
|----------------------------------------------------------------------------------------------------|----------------------------------------------------------------------------------------------------|---------------------------------------------------------------------------------------|-------------------------------------------------------------------|
| <ul> <li>Configuration metadata</li> <li>1. To set up this directory, connect to and that can</li> <li>2. Configure your Authentic configuration, or <sup>4</sup> dow</li> </ul> | you need to install the Duo Authentication Proxy<br>connect to your LDAP server. View instructions I<br>cation Proxy. Update the ikey, skey, and api_h<br>mload a pre-configured file. | software on a machine that Duo can<br>더<br>ost entries in the [cloud] section of your | Status Not connected Add Authentication Proxy Configure Directory |
| Integration key                                                                                                    | DIDI                                                                                                    | Сору                                                                                  | Connected Directory Syncs                                         |
| Secret key                                                                                                    | •••••₩fPF                                                                                                    | Сору                                                                                  | User Syncs<br>AD Sync                                             |
|                                                                                                    | Don't write down your secret key or share it with any Reset Secret Key                                                                                                    | yone.                                                                                 |                                                                   |
| API hostname                                                                                                    | duosecurity.com                                                                                                    | Сору                                                                                  |                                                                   |
| 3. If you are using NTLM                                                                                                    | or plain authentication, update the [cloud] section                                                                                                    | on of your configuration with the username                                            |                                                                   |
| and password for the L                                                                                                    | DAP account that has read access for your LDAP                                                                                                    | P directory.                                                                          |                                                                   |

Details zum Authentifizierungsproxy

7. Kehren Sie zur Konfiguration des DUO-Authentifizierungsproxys zurück, und konfigurieren Sie den Abschnitt [cloud] mit den neuen Parametern, die Sie erhalten haben, sowie den Anmeldeinformationen für das Dienstkonto eines Active Directory-Administrators:

[cloud] ikey=<integration key> skey=<secret key> api\_host=<API hostname> service\_account\_username=<your domain>\<service\_account\_username> service\_account\_password=<service\_account\_password> 8. Validieren Sie Ihre Konfiguration, indem Sie die Option "validieren" auswählen, um sicherzustellen, dass alle Einstellungen korrekt sind.

| •  | Authentication Proxy is running | Up since: 4/20/2024, 5:43:21 PM | Version: 6.3.0 |   | Restart Service | Stop Service |
|----|---------------------------------|---------------------------------|----------------|---|-----------------|--------------|
|    |                                 |                                 |                |   |                 |              |
| Co | nfigure: authproxy.cfg          | Unsaved Chang                   | jes Outpu      | t |                 |              |
|    | [main]                          |                                 |                |   |                 |              |
| 2  | http_proxy_host=cxl             |                                 |                |   |                 |              |
| 3  | http_proxy_port=3128            |                                 |                |   |                 |              |
| 4  | for the second sector           |                                 |                |   |                 |              |
|    | [radius_server_auto]            |                                 |                |   |                 |              |
|    | skove                           | u Yahad M                       |                |   |                 |              |
| 8  | api host=a .duosecur            | ity.com                         |                |   |                 |              |
| 9  | radius ip 1=10.4.23.21          |                                 |                |   |                 |              |
| 10 | radius_secret_1=po              |                                 |                |   |                 |              |
| 11 | failmode=safe                   |                                 |                |   |                 |              |
| 12 | port=1812                       |                                 |                |   |                 |              |
| 13 | <pre>client=ad_client</pre>     |                                 |                |   |                 |              |
| 14 |                                 |                                 |                |   |                 |              |
| 15 | [ad_client]                     |                                 |                |   |                 |              |
| 16 | host=10.4.23.42                 |                                 |                |   |                 |              |
| 17 | service_account_username=admin  | istrator                        |                |   |                 |              |
| 18 | service_account_password=       |                                 |                |   |                 |              |
| V  | alidate Save                    |                                 |                |   |                 |              |

Konfiguration von Proxy DUO.

9. Speichern Sie nach der Validierung Ihre Konfiguration, und starten Sie den DUO-Authentifizierungsproxy-Dienst neu, um die Änderungen zu übernehmen.

| Authentication Proxy is running                                                                                                    | Up since: 4/20/2024, 5:43:21 PM | Version: 6.3.0                                                                                                    | Restart Service Stop Service                                                                                                    |
|----------------------------------------------------------------------------------------------------|---------------------------------|----------------------------------------------------------------------------------------------------|----------------------------------------------------------------------------------------------------|
| Validation passed<br>Configuration has passed validation a                                                                                                    | nd is ready to be saved         |                                                                                                    |                                                                                                    |
| Configure: authproxy.cfg                                                                                                    | Unsaved Change                  | es Output                                                                                                    |                                                                                                    |
| <pre>http_proxy_host=cxl http_proxy_host=cxl http_proxy_port=3128  fradius_server_auto] ikey=DIX skey=l api_host=leveloued api_host=leveloued api_</pre> | wLM<br>ty.com                   | Running The Duo Authentication P<br>several minutes<br>[info] Testing section 'main' w<br>[info] {'http_proxy_host': 'cx<br>'http_proxy_port': '3128<br>[info] There are no configurati<br>[info] | <pre>Proxy Connectivity Tool. This may take with configuration:     ',     ',     ',     ',     ',     server_auto' with configuration:     .duosecurity.com',     ** ** ** ** ** ** ** ** ** ** ** **</pre> |
| Validate                                                                                                    |                                 |                                                                                                    |                                                                                                    |

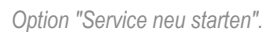

10. Geben Sie im DUO-Verwaltungs-Dashboard die IP-Adresse des Active Directory-Servers zusammen mit der Basis-DN für die Benutzersynchronisierung ein.

#### **Directory Configuration**

#### Domain controller(s)

| Port (1) *                                                    |
|---------------------------------------------------------------|
| 389                                                           |
|                                                               |
| 'S.                                                           |
| users and groups.<br>local).<br><b>s and groups to sync</b> . |
|                                                               |

Verzeichniseinstellungen

11. Wählen Sie die Option Plain (Einfach), um das System für eine Nicht-NTLMv2-Authentifizierung zu konfigurieren.

#### Authentication type

Integrated

Performs Windows authentication from a domain-joined system.

NTLMv2

Performs Windows NTLMv2 authentication.

#### Plain

Performs username-password authentication.

Authentifizierungstyp.

12. Speichern Sie Ihre neuen Einstellungen, um sicherzustellen, dass die Konfiguration aktualisiert wird.

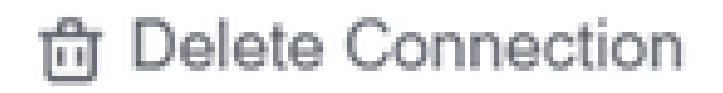

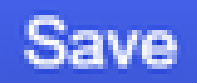

## Status

Not connected

Add Authentication Proxy
 Configure Directory

## **Connected Directory Syncs**

## User Syncs

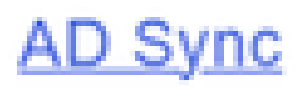

Speicheroption

13. Verwenden Sie die "Testverbindung"-Funktion, um sicherzustellen, dass der DUO Cloud-

#### Service mit Ihrem Active Directory kommunizieren kann.

#### **Authentication Proxy**

\_

- 1. To set up this directory, you need to install the Duo Authentication Proxy software on a machine that Duo can connect to and that can connect to your LDAP server. View instructions 🗹
- 2. Configure your Authentication Proxy. Update the ikey, skey, and api\_host entries in the [cloud] section of your configuration, or <u>download a pre-configured file</u>.

| Integration key | DID                                                                        | Сору |
|-----------------|----------------------------------------------------------------------------|------|
| Secret key      | •••••₩fPF                                                                  | Сору |
|                 | Don't write down your secret key or share it with anyone. Reset Secret Key |      |
| API hostname    | duosecurity.com                                                            | Сору |

3. If you are using NTLM or plain authentication, update the [cloud] section of your configuration with the username and password for the LDAP account that has read access for your LDAP directory.

|    | <pre>service_account_username=myusername service_account_password=mypassword</pre> |                 |  |  |  |  |  |  |  |  |
|----|------------------------------------------------------------------------------------|-----------------|--|--|--|--|--|--|--|--|
| 4. | Restart your Authen                                                                | tication Proxy. |  |  |  |  |  |  |  |  |
| 5. | Test Connection.                                                                   |                 |  |  |  |  |  |  |  |  |

Verbindungsoption testen.

14. Bestätigen Sie, dass der Active Directory-Status als "Verbunden" angezeigt wird, was auf eine erfolgreiche Integration hinweist.

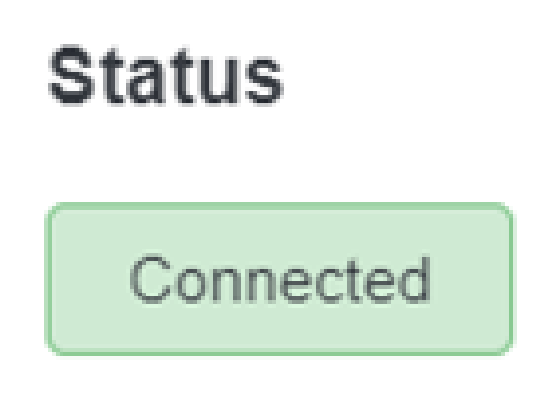

#### Exportieren von Benutzerkonten aus Active Directory (AD) über die DUO Cloud

1. Navigieren Sie zu Users > Directory Sync (Benutzer > Verzeichnissynchronisierung) im Duo Admin-Bereich, um nach den Einstellungen zu suchen, die sich auf die Verzeichnissynchronisierung mit Active Directory beziehen.

| Dashboard<br>Device Insight                                                         | ~           | Users Users      |                                |                                 | I                     | Directory Sync Import Users   | Bulk Enroll Users Add User |
|-------------------------------------------------------------------------------------|-------------|------------------|--------------------------------|---------------------------------|-----------------------|-------------------------------|----------------------------|
| Policies<br>Applications                                                            | ž           | Need to active   | ate a replacement phone? Learn | more about Reactivating Duo Mob | ile Cf.               |                               |                            |
| Single Sign-On<br>Users                                                             | ~           | 0<br>Total Users | 0<br>Not Enrolled              | 0<br>Inactive Users             | <b>O</b><br>Trash     | 0<br>Bypass Users             | 0<br>Locked Out            |
| Add User<br>Pending Enrollme<br>Bulk Enroll Users<br>Import Users<br>Directory Sync | ents<br>;   | Setect (0)~      |                                | Looks like you have no          | users, click Add User | Export V Q Sea<br>to add one. | rch                        |
| Bypass Codes<br>Groups<br>Endpoints<br>2FA Devices                                  | *<br>*<br>* |                  |                                |                                 |                       |                               |                            |

Benutzerliste.

2. Wählen Sie die Active Directory-Konfiguration, die Sie verwalten möchten.

3. Identifizieren Sie in den Konfigurationseinstellungen die Gruppen in Active Directory, die Sie mit der Duo Cloud synchronisieren möchten, und wählen Sie diese aus. Verwenden Sie die Filteroptionen für Ihre Auswahl.

4. Klicken Sie auf Setup abschließen.

| Dashboard                                                                                           |        | Dashboard > Users > Directory.Sync > AD Sync                                                                              |                                                                           |
|----------------------------------------------------------------------------------------------------|--------|----------------------------------------------------------------------------------------------------|---------------------------------------------------------------------------|
| Device Insight                                                                                      | ř      | AD Sync Rename                                                                                                    | Delete Directory Sync Save                                                |
| Policies                                                                                            | $\sim$ | Import Duo user names and other information directly from your on-premises Active Directory.                              |                                                                           |
| Applications                                                                                        | ~      | cean more about syncing users non-Acave onectory (5                                                                       |                                                                           |
| Single Sign-On                                                                                      | $\sim$ | Active Directory Connection                                                                                               | Directory Sync Setup                                                      |
| Users                                                                                               | ^      | Connected to Duo                                                                                                    | Connect to AD                                                             |
| Add User<br>Pending Enrollme<br>Bulk Enroll Users<br>Import Users<br>Directory Sync<br>Bypass Codes | nts    | AD Sync Connection<br>10.4.23.42:389<br>Edit connection Z Change connection           Groups                              | Add groups     Add groups     Review synced attributes     Complete Setup |
| Groups<br>Endpoints                                                                                 | ×<br>× | These groups and their users will be imported from your on-premises Active Directory           * Administrators         * |                                                                           |

AD-Synchronisierung.

5. Um die Synchronisierung sofort zu starten, klicken Sie auf Jetzt synchronisieren. Dadurch werden die Benutzerkonten der angegebenen Gruppen in Active Directory in die Duo Cloud

exportiert, sodass sie in der Duo Sicherheitsumgebung verwaltet werden können.

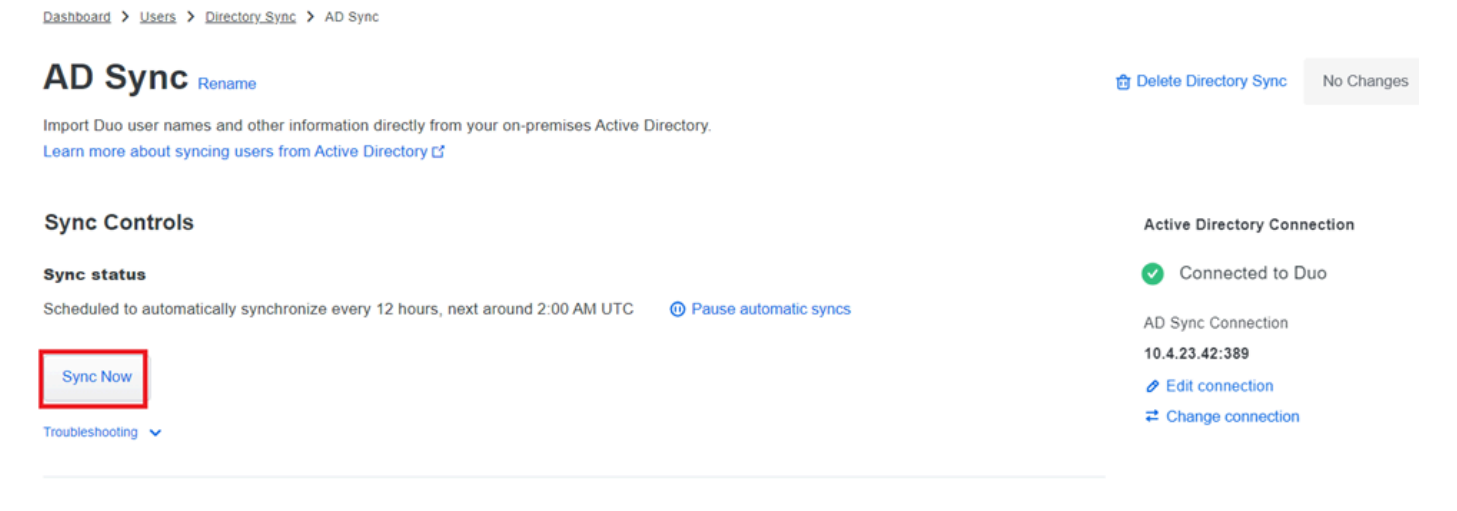

Starten der Synchronisierung

Registrieren Sie Benutzer in der Cisco DUO Cloud.

Die Registrierung von Benutzern ermöglicht die Identitätsüberprüfung mithilfe verschiedener Methoden, z. B. Codezugriff, DUO-Push, SMS-Codes und Token.

- 1. Navigieren Sie zum Abschnitt Benutzer im Cisco Cloud-Dashboard.
- 2. Suchen Sie das Konto des Benutzers, den Sie registrieren möchten, und wählen Sie es aus.

| Dashboard         |     | Dashboard > Users    |                            |                                 |        |                           |                                 |
|-------------------|-----|----------------------|----------------------------|---------------------------------|--------|---------------------------|---------------------------------|
| Device Insight    | ~   | Users                |                            |                                 | Di     | rectory Sync   Import Use | rs   Bulk Enroll Users Add User |
| Policies          | ~   |                      |                            |                                 |        |                           |                                 |
| Applications      | ~   | i Need to activate a | replacement phone? Learn m | ore about Reactivating Duo Mobi | ile 🖸. |                           |                                 |
| Single Sign-On    | ~   | 1                    | 1                          | 1                               | 0      | 0                         | 0                               |
| Users             | ^   | Total Users          | Not Enrolled               | Inactive Users                  | Trash  | Bypass Users              | Locked Out                      |
| Add User          |     |                      |                            |                                 |        |                           |                                 |
| Pending Enrollmen | its | Select (0) ✓         |                            |                                 |        | Export ~                  | Search                          |
| Bulk Enroll Users |     | - Userana -          | None                       | Email                           | Obsess | Takaas Otabu              | a lasti asia                    |
| Import Users      |     | usemame 🔺            | Name                       | Email                           | Phones | lokens Statu              | s Last Login                    |
| Directory Sync    |     | administrator        |                            | oteg                            |        | Activ                     | e Never authenticated           |
| Bypass Codes      |     |                      |                            |                                 |        |                           |                                 |
| Groups            | ~   | 1 total              |                            |                                 |        |                           |                                 |

Benutzerkontenliste.

3. Klicken Sie auf die Schaltfläche E-Mail-Anmeldung senden, um den Anmeldeprozess zu starten.

| Dashboard | > | Users | > | administrator |
|-----------|---|-------|---|---------------|
|-----------|---|-------|---|---------------|

| adminis           | strator                                                                                                    | Logs | Send Enrollment Email | Sync This User |
|-------------------|----------------------------------------------------------------------------------------------------|------|-----------------------|----------------|
| i This use        | er has not enrolled yet. See our enrollment documentation 🖸 to learn more about enrolling users.                                                                                                    |      |                       |                |
| <b>i</b> This use | er was synced from the directory AD Sync. Some fields are read-only.                                                                                                    |      |                       |                |
| Username          | administrator                                                                                                    |      |                       |                |
| Username aliases  | + Add a username alias<br>Users can have up to 8 aliases.<br>Optionally, you may choose to reserve using an alias number for a specific alias<br>(e.g., Username alias 1 should only be used for Employee ID). |      |                       |                |
|                   |                                                                                                    |      |                       |                |

Anmeldung per E-Mail.

4. Überprüfen Sie den E-Mail-Posteingang, und öffnen Sie die Einladung zur Registrierung, um den Authentifizierungsprozess abzuschließen.

Weitere Informationen zum Registrierungsprozess finden Sie in den folgenden Ressourcen:

- Leitfaden zur allgemeinen Anmeldung: <u>https://guide.duo.com/universal-enrollment</u>
- Leitfaden zur Registrierung: <u>https://guide.duo.com/traditional-enrollment</u>

Verfahren zur Konfigurationsvalidierung.

Validieren Sie die folgenden Schritte, um sicherzustellen, dass Ihre Konfigurationen korrekt und betriebsbereit sind:

1. Starten Sie einen Webbrowser, und geben Sie die IP-Adresse des Firepower Threat Defense (FTD)-Geräts ein, um auf die VPN-Schnittstelle zuzugreifen.

| ۹ |                                    | Logon  |
|---|------------------------------------|--------|
|   | Group VPN_<br>Username<br>Password | Remote |
|   | L                                  | ogon   |

VPN-Anmeldung.

2. Geben Sie auf Aufforderung Ihren Benutzernamen und Ihr Kennwort ein.

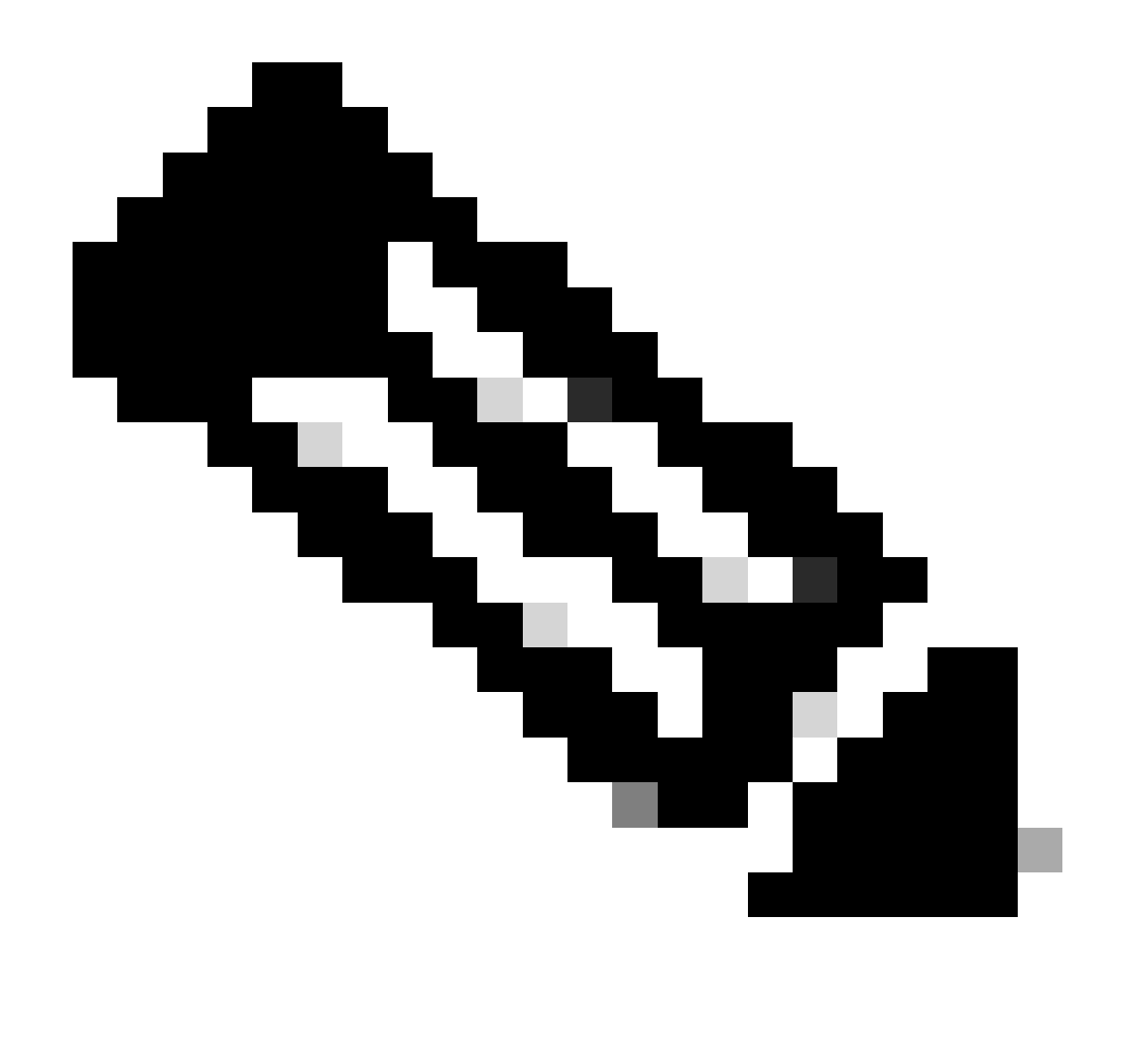

Hinweis: Die Anmeldeinformationen gehören zu den Active Directory-Konten.

3. Wenn Sie eine DUO-Push-Benachrichtigung erhalten, genehmigen Sie diese mithilfe der DUO Mobile-Software, um den Validierungsprozess fortzusetzen.

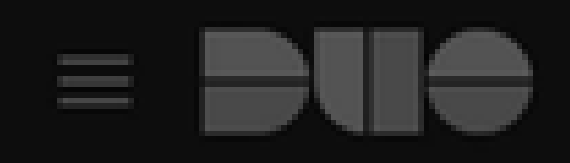

## (1) Login request waiting. Respond

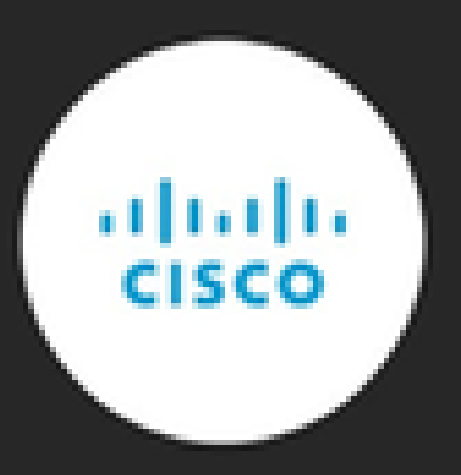

Are you logging in to Cisco ISE RADIUS?

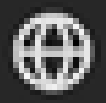

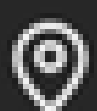

Unknown

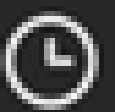

3:13 PM CST

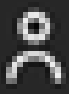

administrator

Suchen Sie nach dem für Windows-Systeme geeigneten Cisco AnyConnect VPN Client Package, und laden Sie es herunter.

| ← C Q | Not secure   https://10.4.23.53/CACHE/stc/1/index.html                      |         | A∾    | ☆       | C)D | £≡ | Ē | <i>‱</i> . |
|-------|-----------------------------------------------------------------------------|---------|-------|---------|-----|----|---|------------|
|       | AnyConnect Secure Mobility Client Do                                        | wnloa   | ad    | þ       |     | h  |   | 4          |
|       | Download & Install                                                          |         |       |         |     |    |   |            |
|       | Download Cisco AnyConnect Secure Mobility Client and install it on your com | nputer. |       |         |     |    |   |            |
|       |                                                                             | 0       | Instr | uctions |     |    |   |            |

Herunterladen und installieren

5. Führen Sie die heruntergeladene AnyConnect-Installationsdatei aus, und fahren Sie fort, um die Anweisungen des Installationsprogramms auf Ihrem Windows-Gerät auszuführen.

6. Öffnen Sie die Cisco AnyConnect Secure Mobility Client-Software. Stellen Sie eine Verbindung zum VPN her, indem Sie die IP-Adresse des FTD-Geräts eingeben.

| 🕙 Cisco AnyC | onnect Secure Mobility Client           | - |         | ×                |
|--------------|-----------------------------------------|---|---------|------------------|
|              | VPN:<br>Ready to connect.<br>10.4.23.53 | ~ | Connect |                  |
| <b>\$</b> () |                                         |   |         | altalta<br>cisco |

AnyConnect-Software.

7. Geben Sie auf Aufforderung Ihre VPN-Zugangsdaten ein, und autorisieren Sie die DUO-Push-

Benachrichtigung erneut, um Ihre Verbindung zu authentifizieren.

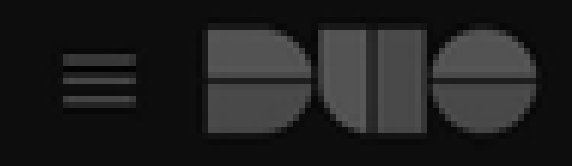

## (1) Login request waiting. Respond

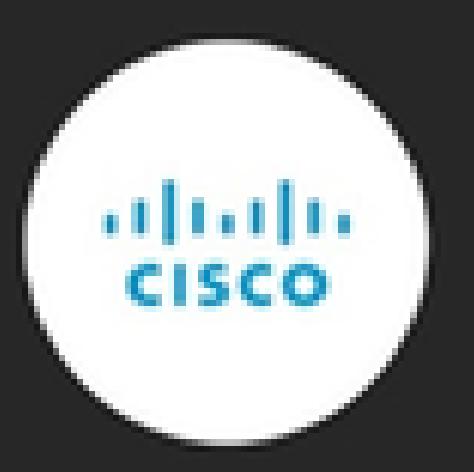

Are you logging in to Cisco ISE RADIUS?

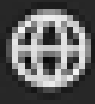

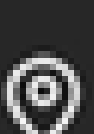

Unknown

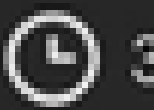

3:22 PM CST

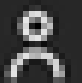

administrator

um die Echtzeitaktivität zu überwachen und die ordnungsgemäße Verbindung zu überprüfen, und greifen Sie auf die Live-Protokolle in der Cisco Identity Services Engine (ISE) zu.

| Elive Logs Live Sessions            |                                                                                                    |              |       |                                                                                                    | Operations • RADI                                                | US                                  |                                                                                |                                                                              |                                          | 0 0 3 0                 |
|-------------------------------------|----------------------------------------------------------------------------------------------------|--------------|-------|----------------------------------------------------------------------------------------------------|------------------------------------------------------------------|-------------------------------------|--------------------------------------------------------------------------------|------------------------------------------------------------------------------|------------------------------------------|-------------------------|
| Misconfigured                       | Supplicants 🕢                                                                                                    |              |       | lisconfigured Network Devices 🕔                                                                                                    |                                                                  | RADIUS Dro                          | ps                                                                             | Client Stopped Re                                                            | esponding ()                             | Repeat Counter 🕕        |
| (                                   | 0                                                                                                    |              |       | 0                                                                                                    |                                                                  | 35                                  |                                                                                | 0                                                                            |                                          | 0                       |
| Ø ⇔ Reset                           | Repeat Counts 🖒 Expo                                                                                                    | rt To 🗸      |       |                                                                                                    |                                                                  |                                     |                                                                                |                                                                              | Refresh<br>Every 3 seco v Latest 50 reco | Within<br>Last 10 minuv |
| Time                                | Status                                                                                                    | Details      | Repea | Identity                                                                                                    | Endpoint ID                                                      | Endpoint                            | Authentication Policy                                                          | Authorization Policy                                                         | Network De Autho                         | riz IP Address          |
| Time                                | Status                                                                                                    | Details      | Repea | Identity<br>Identity                                                                                                    | Endpoint ID<br>Endpoint ID                                       | Endpoint                            | Authentication Policy Authentication Policy                                    | Authorization Policy                                                         | Network De Autho                         | riz IP Address          |
| Time<br>×<br>Apr 23, 2              | Status                                                                                                    | Details<br>~ | Repea | Identity Identity administrator                                                                                                    | Endpoint ID<br>Endpoint ID<br>00:50:56:83:53:                    | Endpoint<br>Endpoint Pr<br>Windows1 | Authentication Policy Authentication Policy VPN_DUO_Auth                       | Authorization Policy Authorization Policy VPN_DUO_Auth                       | Network De Autho                         | riz IP Address          |
| Time<br>×<br>Apr 23, 2<br>Apr 23, 2 | Status           2024 0         Image: Control of the state state | Details<br>Q | Repea | Identity dentity denti | Endpoint ID<br>Endpoint ID<br>00:50:56:83:53:<br>00:50:56:83:53: | Endpoint Endpoint Pr Windows1       | Authentication Policy<br>Authentication Policy<br>VPN_DUO_Auth<br>VPN_DUO_Auth | Authorization Policy<br>Authorization Policy<br>VPN_DUO_Auth<br>VPN_DUO_Auth | Network De Autho                         | riz IP Address          |

ISE-Livelogs.

9. Gehen Sie zu Reports > Authentication logs, um die Authentifizierungsprotokolle im DUO Admin Panel zu überprüfen, um erfolgreiche Verifizierungen zu bestätigen.

| Trust Monitor                | ~   | 10                 |                    |               |                  |                              |                  |     |                       | 1.1       |
|------------------------------|-----|--------------------|--------------------|---------------|------------------|------------------------------|------------------|-----|-----------------------|-----------|
| Reports                      | ^   | 0                  |                    |               |                  |                              |                  |     |                       |           |
| Authentication Log           |     |                    | 12AM               | 3AM           | 6AM<br>Tue. Apr  | 9AM                          | 12PM             | 3PM | 6PM<br>Tue. Apr 23    | 9PM       |
| Duo Desktop<br>Deployment    |     |                    |                    |               |                  |                              |                  |     |                       |           |
| Single Sign-On Log           |     | Chaudan 4 24 of 24 | ltomo              |               |                  |                              |                  |     |                       |           |
| Telephony Log                |     | Showing 1-24 of 24 | items              |               |                  |                              |                  |     |                       |           |
| Administrator Actio          | ns  | Preview Risk-Base  | d Factor Selection | Disabled      | •                |                              |                  |     | Showing               | 25 🗸 rows |
| Authentication<br>Summary    |     | Timestamp (UTC) 🗸  | Result             | User          | Application      | Risk-Based Policy Assessment | Access Device    | А   | Authentication Method |           |
| Denied Authenticat           | ons | 9:22:29 PM         | ✓ Granted          | administrator | Cisco ISE RADIUS | N/A                          | Location Unknown |     | Duo Push              |           |
| Deployment Progres           | ss  | APR 23, 2024       | User approved      |               |                  |                              | 10.31.104.89     |     | +52 56                |           |
| Policy Impact                |     |                    |                    |               |                  |                              |                  |     | CMX. Mexi             | 0         |
| Universal Prompt<br>Progress |     |                    |                    |               |                  |                              |                  |     |                       | **        |

Authentifizierungsprotokolle

## Häufige Probleme.

#### Arbeitsszenario.

Bevor Sie sich mit bestimmten Fehlern im Zusammenhang mit dieser Integration befassen, ist es wichtig, das allgemeine Arbeitsszenario zu verstehen.

In den ISE-Livelogs können wir bestätigen, dass die ISE die RADIUS-Pakete an den DUO-Proxy weitergeleitet hat. Sobald der Benutzer den DUO-Push akzeptiert hat, wurde der RADIUS Access Accept vom DUO-Proxy-Server empfangen.

#### Cisco ISE

| Dverview              |                                          |       | Step | 3                                                                |
|-----------------------|------------------------------------------|-------|------|------------------------------------------------------------------|
| vent                  | 5200 Authentication succe                | eeded | 1100 | Received RADIUS Access-Request                                   |
|                       | 1.1.1.1.1.1.1.1.1.1.1.1.1.1.1.1.1.1.1.1. | and a | 1101 | RADIUS created a new session                                     |
| Jsername              | administrator                            |       | 1504 | Evaluating Policy Group                                          |
| Endpoint Id           | 00:50:56:B3:53:D6 ⊕                      |       | 1500 | Evaluating Service Selection Policy                              |
| ndpoint Profile       |                                          |       | 1504 | Queried PIP - Network Access.NetworkDeviceNan                    |
| Authentiaction Deliau | VON DUO Auth                             | 1     | 1135 | Received request for RADIUS server sequence.                     |
| uthentication Policy  | VPN_DOO_Auth                             |       | 1136 | Valid incoming authentication request                            |
| Authorization Policy  | VPN_DUO_Auth                             |       | 1135 | 5 Start forwarding request to remote RADIUS server               |
| uthorization Result   |                                          | •     | 1136 | Modify attributes before sending request to extern radius server |
|                       |                                          |       | 1110 | RADIUS-Client about to send request - ( port = 18                |
| uthentication Details | c                                        |       | 1110 | RADIUS-Client received response (20 Step latency ms)             |
| action Details        | 2                                        |       | 1135 | Successfully forwarded request to current remote                 |
| ource Timestamp       | 2024-04-24 20:03:33.142                  |       |      | server                                                           |
| leceived Timestamp    | 2024-04-24 20:03:33.142                  |       | 1100 | Returned RADIUS Access-Accept                                    |
| olicy Server          | asc-ise32p3-1300                         |       |      |                                                                  |
| event                 | 5200 Authentication succee               | ded   |      |                                                                  |
| Jsername              | administrator                            |       |      |                                                                  |
| Endpoint Id           | 00:50:56:B3:53:D6                        |       |      |                                                                  |
| Calling Station Id    | 10.31.104.89                             |       |      |                                                                  |
| Audit Session Id      | 00000000002e000662965                    | ia9   |      |                                                                  |
|                       |                                          |       |      |                                                                  |

Authentifizierung erfolgreich durchführen.

|             | mdm-tlv=device-platform=win,                         |
|-------------|------------------------------------------------------|
|             | mdm-tlv=device-mac=00-50-56-b3-53-d6,                |
|             | mdm-tlv=device-type=VMware, Inc. VMware7,1,          |
|             | mdm-tlv=device-platform-version=10.0.19045,          |
|             | mdm-tlv=device-public-mac=00-50-56-b3-53-d6,         |
|             | mdm-tlv=ac-user-agent=AnyConnect Windows 4.10.08029, |
|             | mdm-tlv=device-uid-                                  |
| CiscoAVPair | global=4CEBE2C21A8B81F490AC91086452CF3592593437,     |
|             | mdm-tlv=device-                                      |
|             | uid=3C5C68FF5FD3B6FA9D364DDB90E2B0BFA7E44B0EAAA      |
|             | CA383D5A8CE0964A799DD,                               |
|             | audit-session-id=000000000002e000662965a9,           |
|             | ip:source-ip=10 31 104 89                            |
|             | coa-push=true,                                       |
|             | proxy-flow=[10.4.23.53,10.4.23.21]                   |
|             |                                                      |

#### Result

Reply-Message

Success. Logging you in...

#### Eine Paketerfassung von der ISE-Seite zeigt die nächsten Informationen an:

| Source        | Destination   | Protocol | Length | Info                       |                                                  |
|---------------|---------------|----------|--------|----------------------------|--------------------------------------------------|
| 10.4.23.53    | 10.4.23.21    | RADIUS   | 741    | Access-Request id=138      | The FTD sends the RADIUS request to ISE          |
| 10.4.23.21    | 10.31.126.207 | RADIUS   | 883    | Access-Request id=41       | ISE resends the same RADIUS requests to the D    |
| 10.31.126.207 | 10.4.23.21    | RADIUS   | 190    | Access-Accept id=41        | DUO Proxy sends the RADIUS accept (DUO pus)      |
| 10.4.23.21    | 10.4.23.53    | RADIUS   | 90     | Access-Accept id=138       | ISE resend the RADIUS accent to the FTD          |
| 10.4.23.53    | 10.4.23.21    | RADIUS   | 739    | Accounting-Request id=139  | FTD sends the accounting for the current VPN con |
| 10.4.23.21    | 10.4.23.53    | RADIUS   | 62     | Accounting-Response id=139 | ISE registered the accounting on its dashboard   |

ISE-Paketerfassung

## Fehler11368 Überprüfen Sie die Protokolle auf dem externen RADIUS-Server, um den genauen Grund für den Fehler zu ermitteln.

| Event          | 5400 Authentication failed                                                                      |
|----------------|-------------------------------------------------------------------------------------------------|
| Failure Reason | 11368 Please review logs on the External RADIUS Server to determine the precise failure reason. |
| Resolution     | Please review logs on the External RADIUS Server to determine the precise failure reason.       |
| Root cause     | Please review logs on the External RADIUS Server to determine the precise failure reason.       |
| Fehler 11368.  |                                                                                                 |

### Fehlerbehebung:

- Vergewissern Sie sich, dass der gemeinsame geheime RADIUS-Schlüssel in der ISE mit dem konfigurierten Schlüssel im FMC übereinstimmt.

- 1. Öffnen Sie die ISE-GUI.
- 2. Administration > Network Resources > Network Devices.
- 3. Wählen Sie den DUO-Proxy-Server.

4. Klicken Sie neben dem gemeinsamen geheimen Schlüssel auf "Anzeigen", um den Schlüssel im Nur-Text-Format anzuzeigen.

- 5. Öffnen Sie die FMC-GUI.
- 6. Objekte > Objektverwaltung > AAA-Server > RADIUS-Servergruppe.
- 7. Wählen Sie den ISE-Server aus.
- 8. Geben Sie den geheimen Schlüssel erneut ein.
- Überprüfen der Active Directory-Integration in DUO

1. Öffnen Sie den DUO Authentication Proxy Manager.

2. Bestätigen Sie den Benutzer und das Kennwort im Abschnitt [ad\_client].

3. Klicken Sie auf Validieren, um zu bestätigen, dass die aktuellen Anmeldeinformationen korrekt sind.

#### Fehler 1353 Keine externen RADIUS-Server mehr; Failover kann nicht durchgeführt werden

| Event          | 5405 RADIUS Request dropped                                                                                                    |
|----------------|----------------------------------------------------------------------------------------------------|
| Failure Reason | 11353 No more external RADIUS servers; can't perform failover                                                                                                    |
| Resolution     | Verify the following: At least one of the remote RADIUS servers<br>in the ISE proxy service is up and configured properly ; Shared<br>secret specified in the ISE proxy service for every remote<br>RADIUS server is same as the shared secret specified for the<br>ISE server ; Port of every remote RADIUS server is properly<br>specified in the ISE proxy service. |
| Root cause     | Failover is not possible because no more external RADIUS servers are configured. Dropping the request.                                                                                                    |

Fehler 11353.

#### Fehlerbehebung:

- Vergewissern Sie sich, dass der gemeinsame geheime RADIUS-Schlüssel in der ISE mit dem konfigurierten Schlüssel im DUO-Proxy-Server übereinstimmt.

1. Öffnen Sie die ISE-GUI.

2. Administration > Network Resources > Network Devices.

3. Wählen Sie den DUO-Proxy-Server.

4. Klicken Sie neben dem gemeinsamen geheimen Schlüssel auf "Anzeigen", um den Schlüssel im Nur-Text-Format anzuzeigen.

5. Öffnen Sie den DUO Authentication Proxy Manager.

6. Überprüfen Sie den Abschnitt [radius\_server\_auto], und vergleichen Sie den gemeinsamen geheimen Schlüssel.

Die RADIUS-Sitzungen werden nicht in den ISE-Live-Protokollen angezeigt.

Fehlerbehebung:

- Überprüfen der DUO-Konfiguration
- 1. Öffnen Sie den DUO Authentication Proxy Manager.
- 2. Überprüfen Sie die ISE-IP-Adresse im Abschnitt [radius\_server\_auto].
- Überprüfen der FMC-Konfiguration
- 1. Öffnen Sie die FMC-GUI.
- 2. Gehen Sie zu Objekte > Objektverwaltung > AAA-Server > RADIUS-Servergruppe.
- 3. Wählen Sie den ISE-Server aus.
- 4. Überprüfen der ISE-IP-Adresse
  - Nehmen Sie eine Paketerfassung in der ISE vor, um den Empfang der RADIUS-Pakete zu bestätigen.
- 1. Gehen Sie zu Operationen > Fehlerbehebung > Diagnosetools > TCP-Dump

#### Zusätzliche Fehlerbehebung.

- Aktivieren Sie die nächsten Komponenten im PSN als Debugging:

Policy-Engine

Port-JNI

Laufzeit-AAA

Weitere Fehlerbehebungen im DUO Authentication Proxy Manager finden Sie über den folgenden Link:

https://help.duo.com/s/article/1126?language=en\_US

## DUO-Vorlage.

Mit der nächsten Vorlage können Sie die Konfiguration Ihres DUO-Proxy-Servers abschließen.

port=1812
client=ad\_client

[ad\_client] host=<AD IP Address> service\_account\_username=xxxxxxxx service\_account\_password=xxxxxxxxxx search\_dn=DC=xxxxx,DC=xxxx

#### Informationen zu dieser Übersetzung

Cisco hat dieses Dokument maschinell übersetzen und von einem menschlichen Übersetzer editieren und korrigieren lassen, um unseren Benutzern auf der ganzen Welt Support-Inhalte in ihrer eigenen Sprache zu bieten. Bitte beachten Sie, dass selbst die beste maschinelle Übersetzung nicht so genau ist wie eine von einem professionellen Übersetzer angefertigte. Cisco Systems, Inc. übernimmt keine Haftung für die Richtigkeit dieser Übersetzungen und empfiehlt, immer das englische Originaldokument (siehe bereitgestellter Link) heranzuziehen.